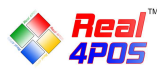

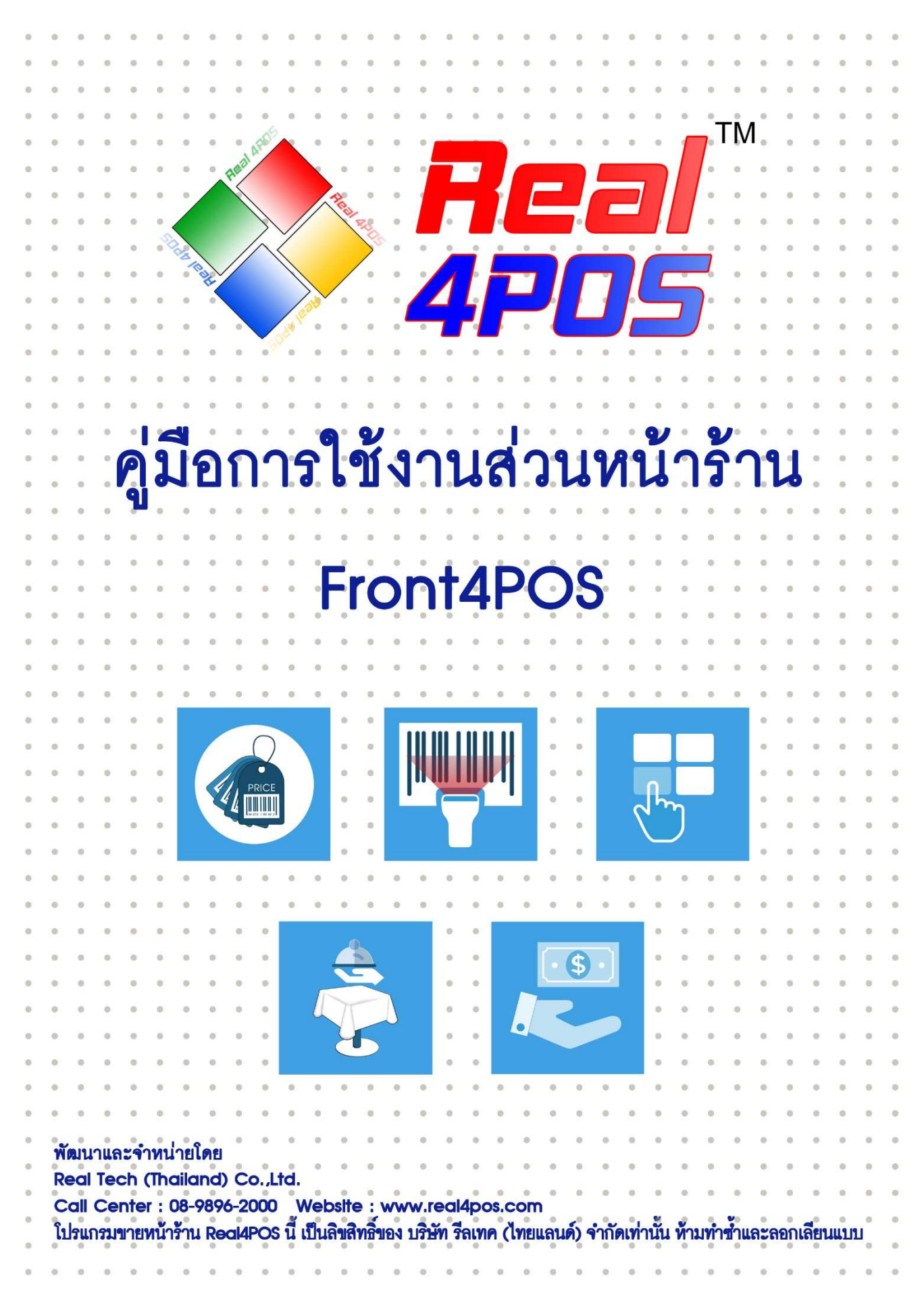

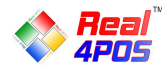

# สารบัญ

| หัวข้อ                               | าน้ำ |
|--------------------------------------|------|
| การใช้ฟังก์ชัน โต๊ะ                  |      |
| - เปิดโต๊ะ/ห้อง                      | 1    |
| - ย้ายโต๊ะ/ห้อง                      | 2    |
| - แยกโต๊ะ/ห้อง                       | 3    |
| - รวมโต๊ะ/ห้อง                       | 4    |
| การสั่งอาหาร                         |      |
| - สั่งจากปุ่มสัมผัส                  | 5    |
| - สั่งจากตัวอ่านบาร์ โค้ด            | . 6  |
| - สั่งจากปุ่มค้นหา                   | . 7  |
| การพักบิล                            |      |
| - การสั่งพิมพ์รายการ                 | . 8  |
| - การพักบิล                          | . 8  |
| การเรียกบิล                          | 9    |
| การยกเลิกรายการสินค้า (ก่อนชำระเงิน) |      |
| - ยกเลิกรายการ                       | . 10 |
| - ล้างรายการ                         | . 10 |
| การเปลี่ยนแปลงราคาสินค้า             |      |
| - เลือกราคา                          | . 11 |
| - แก้ไขราคา                          | 11   |
| การให้ส่วนลด                         |      |
| - ส่วนลดสมาชิก                       | . 12 |
| - ส่วนลดคูปอง                        | 13   |
| - ส่วนลดอื่นๆ                        | . 14 |
| การรับชำระเงิน                       |      |
| - ชำระด้วยเงินสด                     | 16   |
| - ชำระด้วยบัตรเครดิต                 | 17   |
| - ชำระด้วยเงินตราต่างประเทศ          | 18   |
| การยกเลิกบิล (หลังชำระเงิน)          |      |
| - การรับคืนสินค้ำ                    | 19   |
| - การยกเลิกบิล                       | 20   |

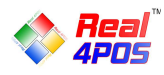

# การทำงานอื่นๆ

| - การนำเงินเข้า  | 21 |
|------------------|----|
| - การนำเงินออก   | 22 |
| - ยอดขาย         | 23 |
| - การพิมพ์ซ้ำ    | 24 |
| - การปิดการขาย   | 25 |
| บริการหลังการขาย | 26 |

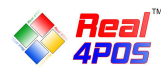

# การใช้ฟังก์ชันโต๊ะ

## - เปิดโต๊ะ/ห้อง

ในกรณีที่ถูกก้าสั่งอาหารนั่งทานในร้าน เราจำเป็นต้องทำการเปิดโต๊ะก่อนเพื่อตรวจสอบว่ามีที่นั่งว่างพอ สำหรับถูกก้ำหรือไม่ หลังจากนั้นจึงกคสั่งเมนูอาหาร

1.กคปุ่ม "เปิคโต๊ะ/ห้อง"

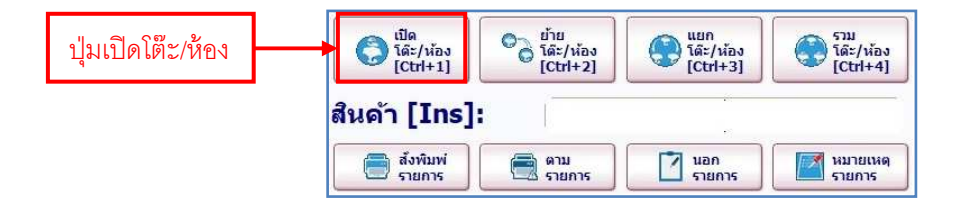

2.ระบบจะแสดงแผนผังโต๊ะขึ้นมาให้เลือก กดเลือกโต๊ะที่ยังว่างอยู่แล้วกด "ตกลง"

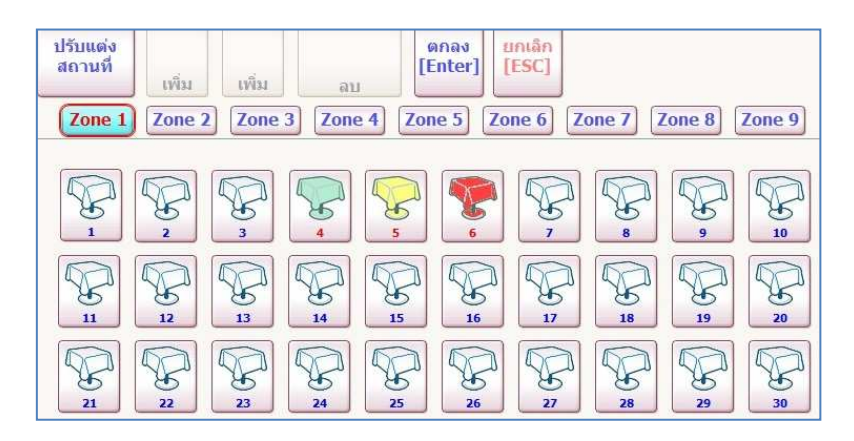

3.กดเลือกรายการอาหารที่ต้องการ เมื่อกรบแล้วกดปุ่ม "สั่งพิมพ์รายการ" ไปยังกรัวหรือปุ่ม "พักบิล"

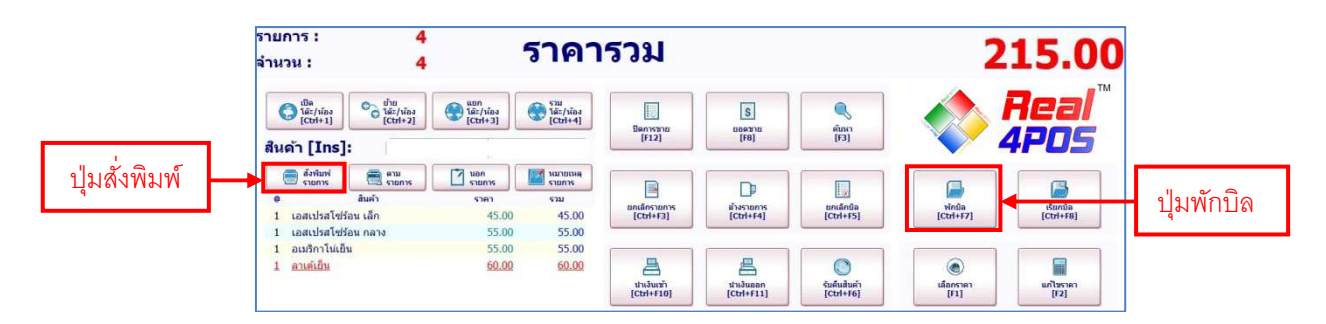

#### <u>หมายเหตุ</u> โร๊ ส์

- สีขาว หมายถึง โต๊ะว่าง
- 😴 สีเขียว หมายถึง มีการสั่งอาหารและนั่งรับประทานอยู่
- 😨 🛙 สีเหลือง หมายถึง 🛛 มีการสั่งพิมพ์ใบแจ้งยอด เตรียมชำระเงินแล้ว
- 🛃 สีแดง หมายถึง ทำการชำระเงินแล้วแต่ยังไม่ได้ทำกวามสะอาดโต๊ะ

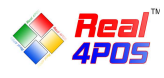

- ย้ายโต๊ะ/ห้อง

ในกรณีที่ได้มีการสั่งอาหารและระบุโต๊ะไปแล้วในครั้งแรกแต่ลูกค้าต้องการย้ายโต๊ะในภายหลัง เราสามารถ ย้ายรายการอาหารไปยังเลงโต๊ะที่ลูกค้าย้ายไปนั่งใหม่ได้ ดังนี้

1.กดปุ่ม "ย้ายโต๊ะ/ห้อง"

| ปุ่มย้ายโต๊ะ/ห้อง | Ctrl+1]               | ົ<br>ໂທິະ/ນ້ອນ<br>[Ctrl+2] | แยก<br>โด๊ะ/ห้อง<br>[Ctrl+3] | ราม<br>โด๊ะ/ห้อง<br>[Ctrl+4] |
|-------------------|-----------------------|----------------------------|------------------------------|------------------------------|
|                   | สินด้า [Ins]:         |                            |                              |                              |
|                   | 📄 สั่งพิมพ์<br>รายการ | 💼 ตาม<br>รายการ            | นอก<br>รายการ                | หมายเหตุ<br>รายการ           |

2.ระบบจะแสดงหน้าต่างสำหรับเลือกเปลี่ยนโต๊ะ/ห้องขึ้นมาดังนี้

- เลือกรายการต้นทางที่ต้องการย้ายจากเลขที่ "ใบพักบิล" หรือเลข "โต๊ะ/ห้อง"

- เลือกเลข "โต๊ะ/ห้อง" ปลายทางแล้วกด "ตกลง"

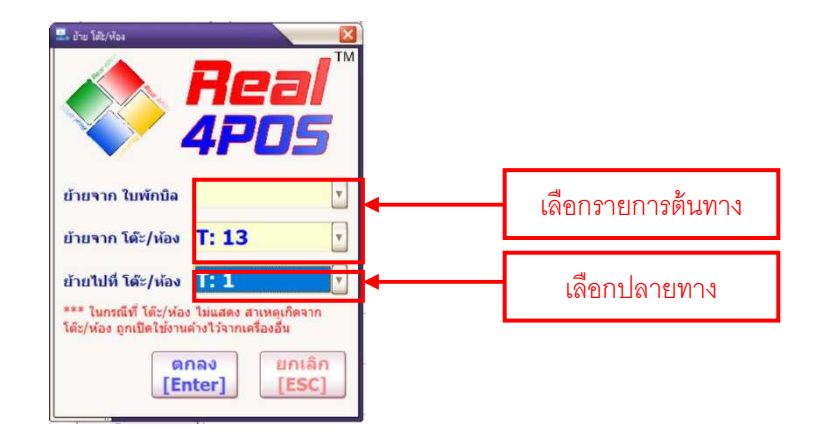

3. กด "ใช่" เพื่อยืนยันการย้ายโต๊ะอีกครั้ง รายการทั้งหมดก็จะถูกย้ายไปยังโต๊ะใหม่ทันที

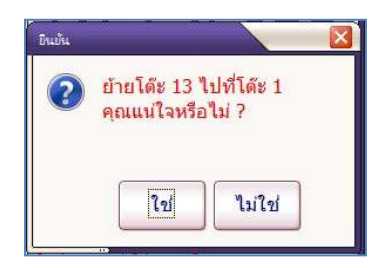

4.ระบบรายงานผลการย้ายโต๊ะกด "ตกลง" เพื่อกลับสู่หน้าปกติ

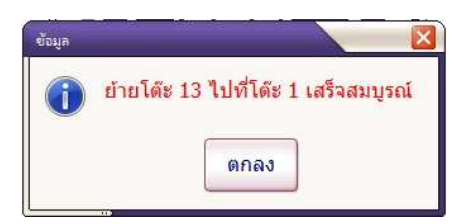

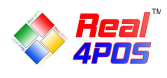

#### - แยกโต๊ะ/ห้อง

ในกรณีที่สั่งรายการอาหารรวมไว้ที่โต๊ะเดียว แต่ลูกก้าต้องการแยกรายการออกมาเพื่อแยกโต๊ะนั่งหรือแยก ง่ายเงินในภายหลัง สามารถทำได้ ดังนี้

1.กดปุ่ม "แยกโต๊ะ/ห้อง"

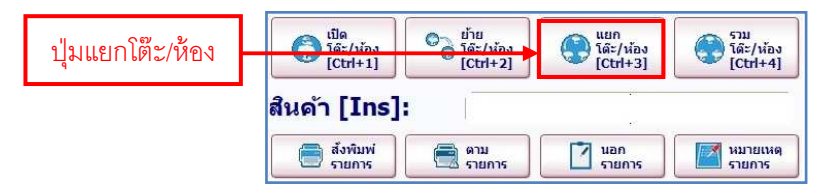

2.ระบบจะแสดงหน้าต่างสำหรับเลือกโต๊ะและรายการอาหารที่ต้องการย้ายโต๊ะ

- เลือกเลขโต๊ะ/ห้อง ดั่นทาง และเลขโต๊ะ/ห้อง ปลายทาง
- คลิกเลือกรายการอาหารที่ต้องการให้เป็นสีแคงแล้วย้ายทีละรายการกคค้วยปุ่มลูกศร 🕞

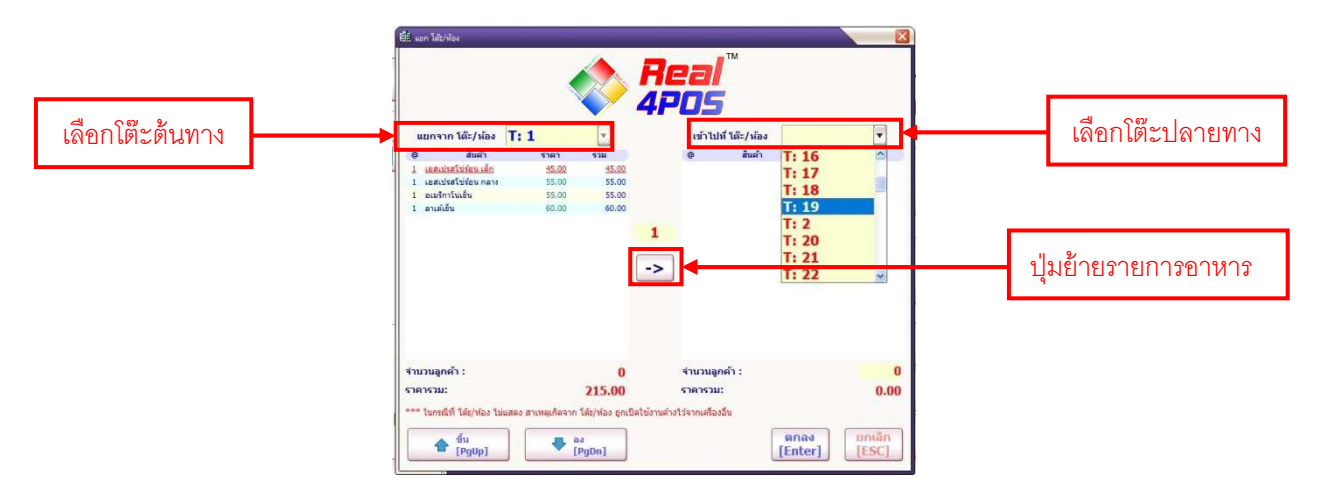

3.เมื่อย้ายรายการอาหารครบตามที่ต้องการแล้วกด "ตกลง"

| รี่ แขก โด้วิ/ฟ้อง         |                      |                        | Real™<br>4POS             |       | ×           |          |
|----------------------------|----------------------|------------------------|---------------------------|-------|-------------|----------|
| แยกจาก โด๊ะ/ห้อง           | T: 1                 | ¥.                     | เข้าไปที่ โด๊ะ/ห้อง       | T: 19 | (Y)         |          |
| 0 สัมคำ                    | 191                  | 422                    | 0 สันดำ                   | 50.00 | RC5         |          |
| 1 เอสเปรสโซโซโซเนอง        | 45.00                | 55.00                  | 1 อเหรือวโม่เป็น          | 55.00 | 55.00       |          |
|                            |                      | -                      | >                         |       |             |          |
| จำนวนลูกค้า :<br>สาคารวม:  |                      | 0<br>100.00            | จำนวนลูกค้า :<br>ราคารวม: |       | 0<br>115.00 |          |
| *** ในกรณ์ที่ โด้ะ/ห้อง ใง | ม่แสดง สาเหตุเกิดจาเ | า โด้ะ/ห่อง ถูกเปิดใช่ | งานค่างไว้จากเครื่องอื่น  | ตกอง  | 113.00      | กด "ตกดง |

4.ระบบจะสอบถามเพื่อยืนยันการข้ายอีกครั้งกด "ใช่" เพื่อยืนยัน
 5.เมื่อระบบรายงานผลการย้ายสำเร็จกด "ตกลง" เพื่อกลับสู่หน้าปกติ

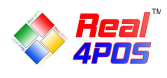

#### - รวมโต๊ะ/ห้อง

ในกรณีที่ถูกก้ามีการสั่งอาหารไว้คนละโต๊ะ แล้วต้องการรวมรายการอาหารของสองโต๊ะนั้นมาไว้ที่โต๊ะ เดียวกัน สามารถทำได้ ดังนี้

1.กดปุ่ม "รวมโต๊ะ/ห้อง"

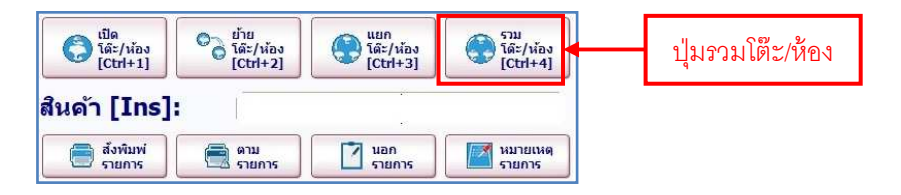

## 2.ระบบจะแสดงหน้าต่างสำหรับเลือกโต๊ะที่ต้องการย้ายรายการอาหารมารวมกัน

- เลือกโต๊ะต้นทางที่ต้องการย้าย (ตัวอย่างเลือกโต๊ะหมายเลข 1)
- เลือกโต๊ะปลายทางที่ต้องการย้ายไปรวมกัน (ตัวอย่างเลือกโต๊ะหมายเลข 10 ) แล้วกด "ตกลง"

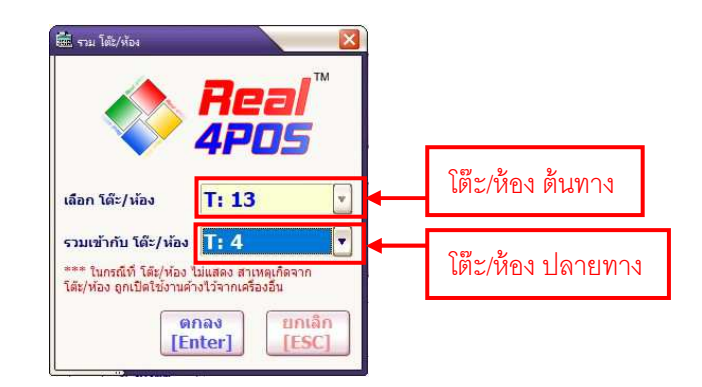

3.ระบบจะสอบถามเพื่อยืนยันการย้ายอีกครั้งกด "ใช่" เพื่อยืนยัน เพียงเท่านี้รายการอาหารทั้งหมดก็ ถูกจะย้ายไปอยู่รวมกันที่โต๊ะหมายเลข 10

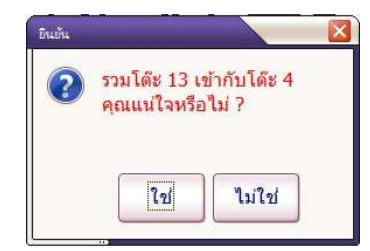

4.เมื่อระบบรายงานผลการย้ายสำเร็จกด "ตกลง" เพื่อกลับสู่หน้าปกติ

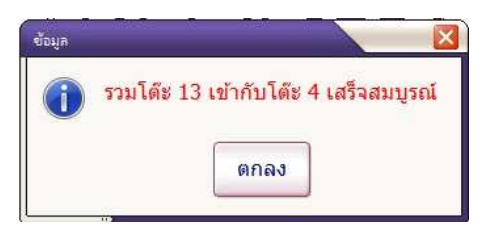

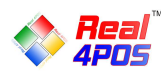

# การสั่งอาหาร

สามารถเลือกทำได้ 3 วิธี ดังนี้ เลือกสั่งจากปุ่มสัมผัส, เลือกสั่งจากตัวอ่านบาร์ โค้ด, เลือกสั่งจากปุ่มก้นหา

# - สั่งจากปุ่มสัมผัส

คือ การสลับหน้าจอให้สามารถค้นหาสินค้าในโหมคสัมผัสได้ เนื่องจากโปรแกรมรองรับการขายแบบ ทัชสกรีนหรือการขายสินค้าที่ไม่มีบาร์โค้คติคอยู่ที่ตัวสินค้า สินค้าจะแสดงตามกลุ่มและลำดับที่ได้จัดไว้ ดังนี้ 1.กดที่ปุ่มสัมผัส 💽 🛲 เพื่อเปลี่ยนไปใช้โหมคสัมผัส

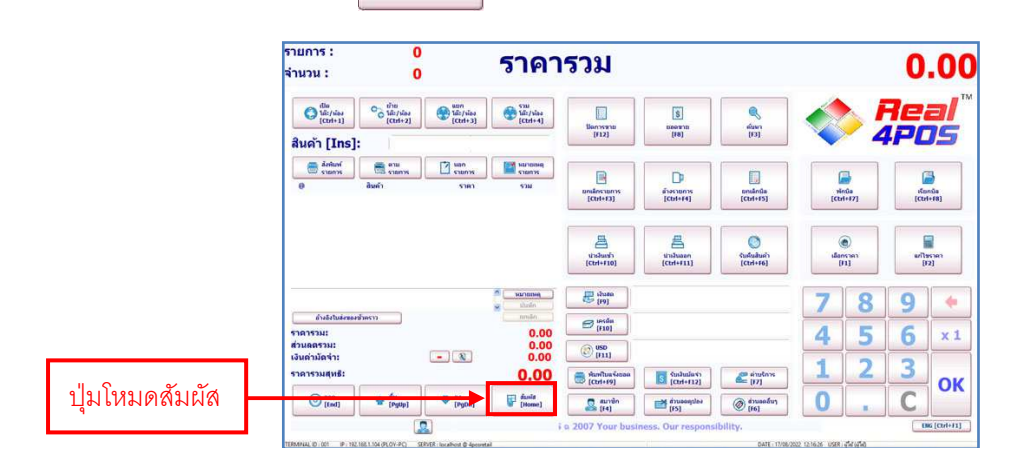

2.เลือกรายการสินค้าที่ต้องการโดยดูว่าสินค้านั้นอยู่ในกลุ่มไหน แต่ละปุ่มจะมีชื่อสินค้าหรือรูปภาพ

แสดงตามที่ได้กำหนดไว้ สามารถเลื่อนหากลุ่มและรายการสินค้าหน้าอื่นๆได้โดยการกดที่ปุ่มลูกศร - หากต้องการสินค้ามากกว่า 1 ชิ้น ให้กดที่ปุ่ม 💌 แล้วระบุจำนวนที่ต้องการลงไป จากานั้นกด

"ตกลง" แล้วจึงเลือกรายการสินค้าที่ต้องการ

3. เมื่อเลือกรายการอาหารกรบแล้ว กดปุ่ม "สั่งพิมพ์รายการ" เพื่อสั่งรายการอาหารไปที่กรัว

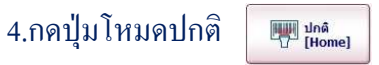

เพื่อกลับสู่หน้าจอเคิม

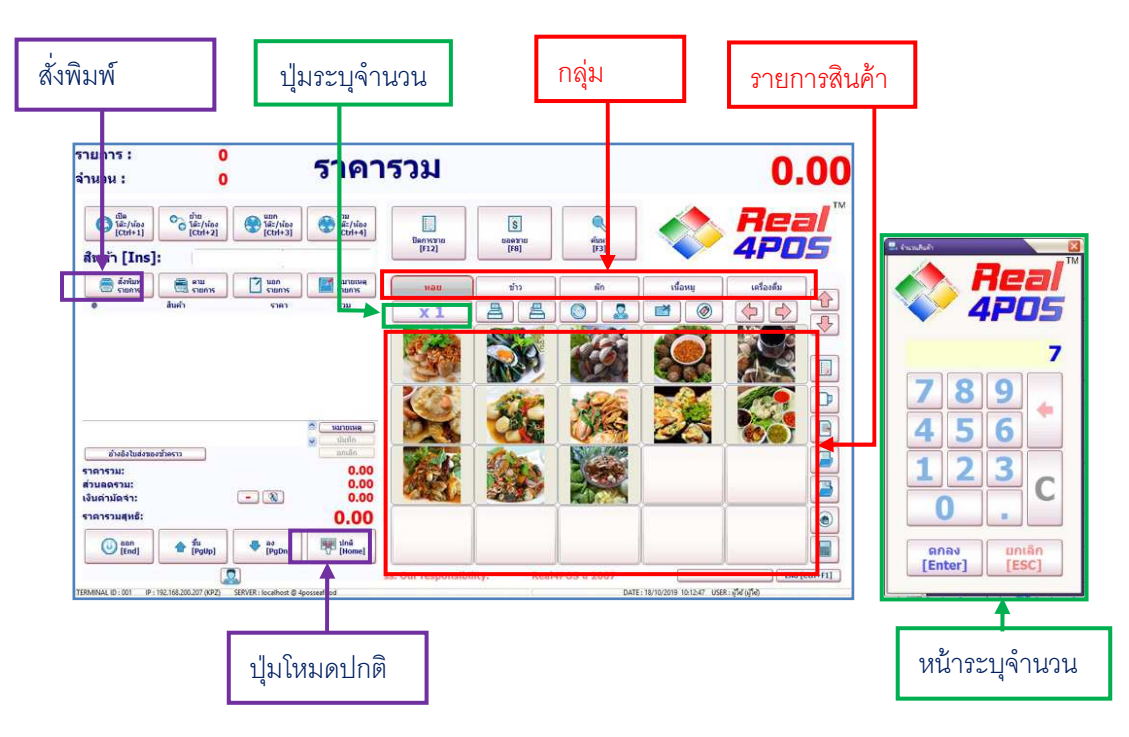

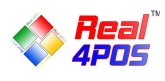

- สั่งจากตัวอ่านบาร์โค้ด

การเลือกรายการสินค้าด้วยวิธีนี้จำเป็นต้องมีเครื่องอ่านบาร์ โค้ด (Scanner Barcode) เพื่อความสะดวกในการใช้ งาน แต่หากไม่มีเครื่อง ลูกค้าก็สามารถใช้วิธีพิมพ์รหัสสินค้าลงในช่อง **สนคร [Ins]:** 1.สแกนบาร์ โค้ดหรือกรอกรหัสสินค้าลงในช่อง **สนคร [Ins]:** 

- หากต้องการสินค้ามากกว่า 1 ชิ้น ให้กดที่ปุ่ม 💌 ก่อนแล้วจะมีหน้าต่างแสดงขึ้นมาให้ใส่ จำนวนสินค้าที่ต้องการ จากนั้นกด OK แล้วจึงเลือกรายการสินค้า

2.เมื่อเลือกรายการอาหารครบแล้ว กคปุ่ม "สั่งพิมพ์รายการ" เพื่อสั่งรายการอาหารไปที่ครัวหรือกด "พักบิล" เพื่อพักรายการสินค้าไว้รอเรียกชำระเงิน

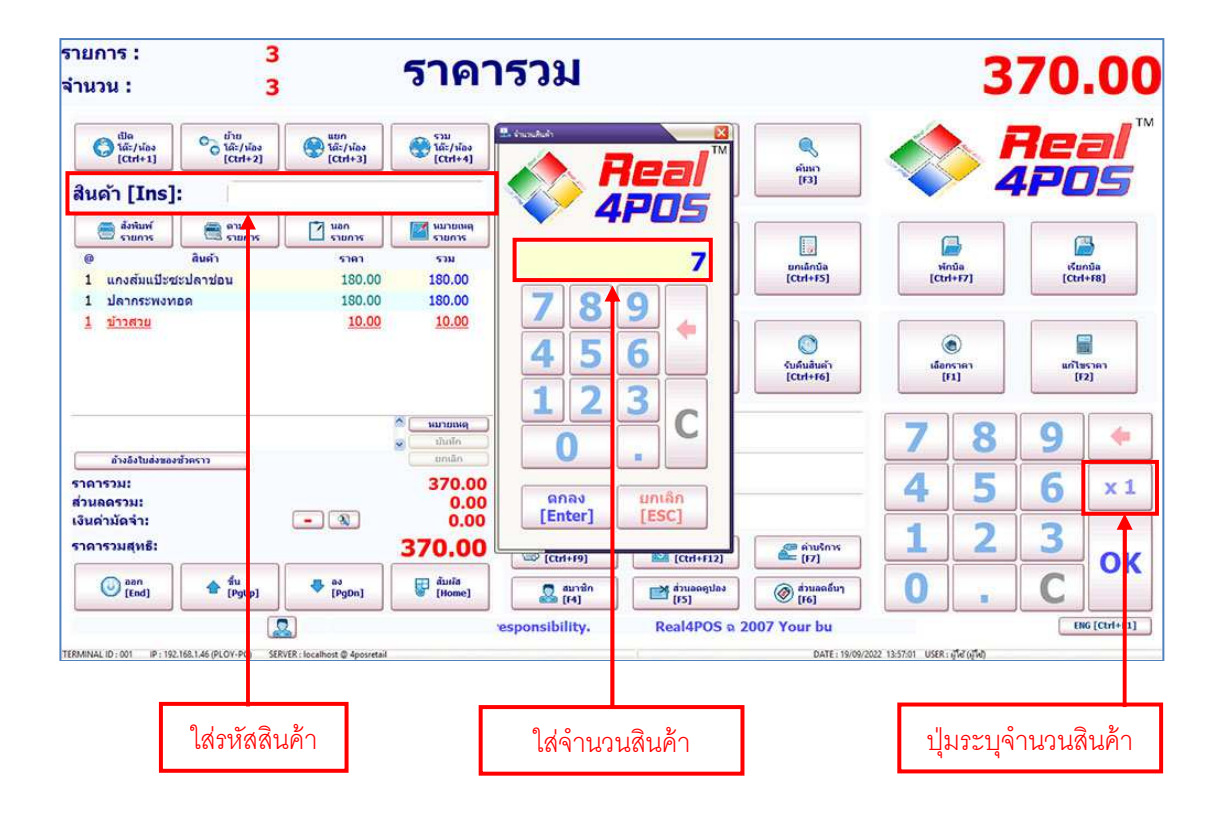

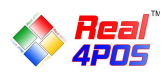

# - เถือกสั่งจากปุ่มค้นหา

ในกรณีที่สินค้าไม่มีบาร์โค้ด ไม่ได้ตั้งรายการสินค้าให้แสดงในหน้าสัมผัสหรือจำรหัสสินค้าไม่ได้นั้น เรา สามารถค้นหาสินค้าที่ต้องการจากปุ่ม "ค้นหา" ได้ 🏾 🎆 ซึ่งนอกจากจะค้นหารายการสินค้าได้แล้ว เมนูนี้ยัง สามารถใช้ดูรากางายและเช็คสต็อกคงเหลืององสินค้าแต่ละรายการได้ด้วย

กดปุ่ม "ค้นหา" แล้วระบบจะแสดงหน้าต่างใหม่ขึ้นมาเป็นหน้าต่างของเมนูค้นหา มีรายละเอียดดังนี้
 จากทางด้านซ้ายจะแสดงรหัสบาร์ โค้ดหลัก, รหัสบาร์ โค้ดย่อย, ชื่อสินค้า, จำนวนสินค้าคงเหลือและ
 ราคาขายของสินค้าแต่ละรายการตามลำดับ

 การก้นหาสินก้านั้น สามารถเลือกได้ว่าต้องการหาจากชื่อสินก้าหรือรหัสสินก้า โดยกลิกเลือกจาก เมนูด้านขวาของหน้าต่างก้นหา จากนั้นพิมพ์ชื่อ/รหัสสินก้าที่ต้องการลงไป

- สามารถกดเลื่อนหาสินค้าจากปุ่มลูกศร ขึ้น/ลง ได้

2.คลิกเลือกรายการสินค้าที่ต้องการ โปรคสังเกตว่ารายการสินค้าที่เลือกนั้นจะเปลี่ยนเป็นสีแคง สามารถกคยืนยันการเลือกได้โดยการกด "ตกลง" หรือดับเบิ้ลคลิกที่รายการสินค้า

มื่อเลือกรายการอาหารครบแล้ว กดปุ่ม "สั่งพิมพ์รายการ" เพื่อสั่งรายการอาหารไปที่ครัวหรือกด
 "พักบิล" เพื่อพักรายการสินค้าไว้รอเรียกชำระเงิน

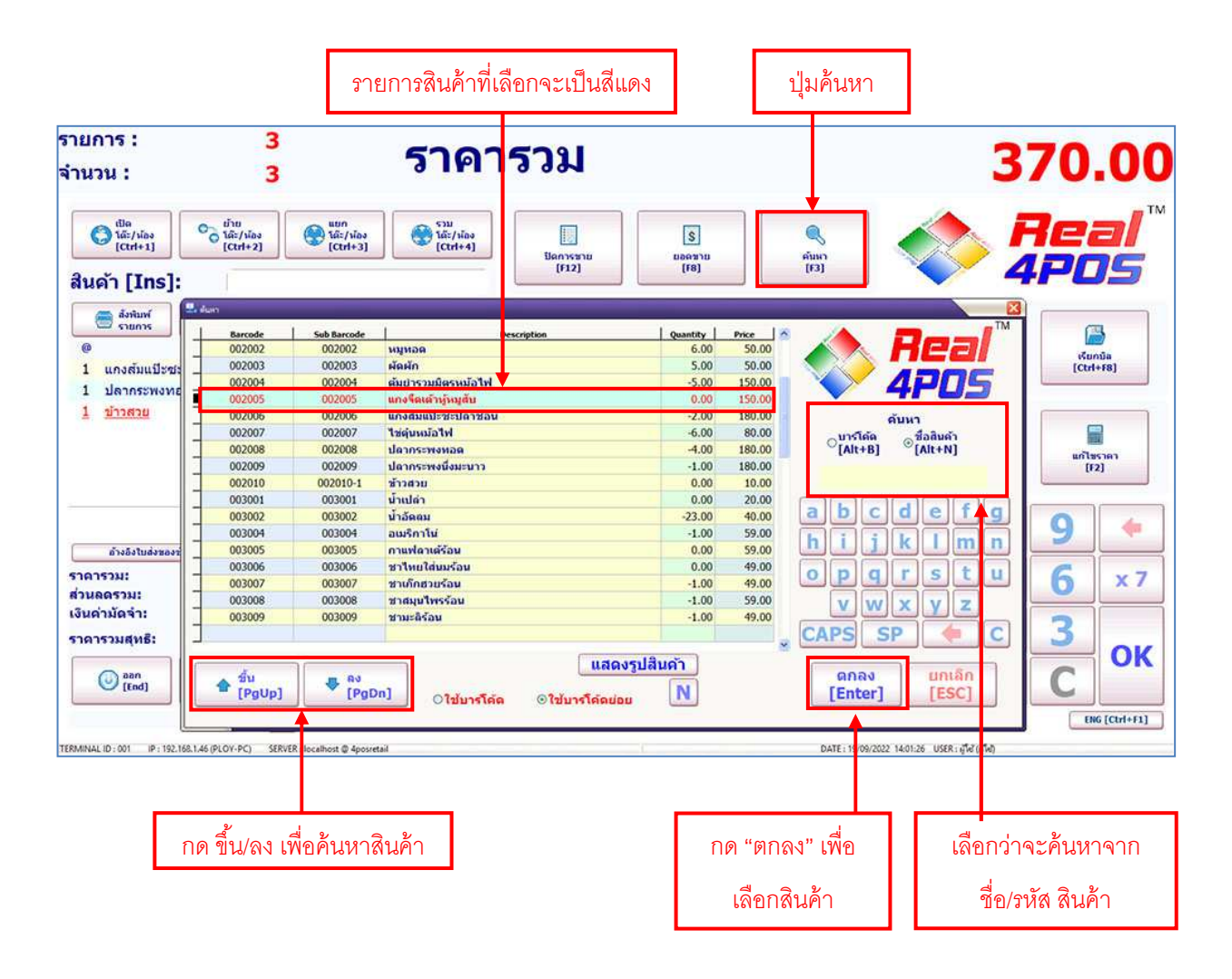

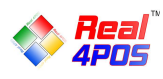

### การพักบิล

คือ การพักรายการสินค้าที่เลือกอยู่ ณ ปัจจุบันไว้ก่อน เนื่องจากลูกค้ายังไม่ชำระเงินในขณะนี้ ตัวอย่างเช่น ลูกค้านั่งทานที่ร้านหรือลูกค้าต้องการเลือกซื้อสินค้าอื่นๆเพิ่มอีก เป็นต้น แต่ทางร้านจะต้องทำการคิดเงินให้ลูกค้าท่าน อื่นๆอยู่ตลอดจึงไม่สามารถรอให้ลูกค้าท่านนี้ทำรายการเสร็จก่อนได้ ดังนั้นจึงต้องใช้ฟังก์ชัน "พักบิล" นี้ เพื่อช่วยให้ การขายเป็นไปอย่างต่อเนื่อง ซึ่งการพักบิลนี้ ในโหมดของร้านอาหารสามารถเลือกทำได้ 2 วิธี ได้แก่

# - การสั่งพิมพ์รายการ

ใช้ในกรณีที่ต้องการสั่งพิมพ์รายการสินค้า/อาหารออกมาเพื่อส่งไปยังครัวก่อนที่จะทำการพักบิล

1.เลือกโต๊ะที่ลูกค้านั่งจากเมนู "เปิดโต๊ะ/ห้อง" (ถ้ามี)

2.เลือกรายการอาหาร/สินค้าที่ต้องการ

3.กคปุ่ม "สมาชิก" เพื่อใส่รหัสสมาชิก (ถ้ำมี)

4.กคปุ่ม "สั่งพิมพ์รายการ" เพียงเท่านี้ รายการอาหารก็จะถูกสั่งพิมพ์ออกมาและบิลก็จะถูกพักไว้โคย มีเลขโต๊ะและชื่อสมาชิกกำกับอยู่ เพื่อรอสั่งรายการสินค้าเพิ่มหรือเรียกชำระเงินต่อไป

### - การพักบิล

ใช้ในกรณีที่ต้องการพักบิลเท่านั้น ไม่ต้องการสั่งพิมพ์รายการสินค้าออกมาก่อนที่จะพักบิล

เลือกโต๊ะที่ลูกค้านั่งจากเมนู "เปิดโต๊ะ/ห้อง" (ถ้ามี)

2.เลือกรายการอาหาร/สินค้าที่ต้องการ

3.กดปุ่ม "สมาชิก" 🔝 🛤 เพื่อใส่รหัสสมาชิก (ถ้ามี)

4.กดปุ่ม "พักบิล" 🔚 ระบบจะสอบถามเพื่อยืนยันการพักบิลกด "ใช่" และกด "ตกลง" อีกครั้ง

เพียงเท่านี้บิลก็จะถูกพักไว้โดยมีเลขโต๊ะและชื่อสมาชิกกำกับอยู่ เพื่อรอสั่งรายการสินค้าเพิ่มหรือเรียกชำระเงินต่อไป

| เปิดโต๊ะ/ห้อง                   | 0                                                    |                          | ราคา                          | รวม                           |                               |                                         | ปุ่มพัก                                                                                                    | าบิล     | 0         | .00          |
|---------------------------------|------------------------------------------------------|--------------------------|-------------------------------|-------------------------------|-------------------------------|-----------------------------------------|----------------------------------------------------------------------------------------------------|----------|-----------|--------------|
| อานัย<br>Ictri+1)<br>สินค้า [In | © <sup>d'u</sup><br>© <sup>d'u</sup> (Ctri+2)<br>s]: | Ctri+3                   | STAN<br>Tát:/siae<br>(Ctri+4) | Daonsana<br>(F12)             | 5<br>6061910<br>[19]          | eitari<br>[73]                          |                                                                                                    |          | 7e<br>IPC | al"<br>)\$   |
| สั่งพิบพ์รายการ                 | สาม<br>รายการ<br>สิมคัว                              | Van<br>STUDTS<br>STUDTS  | Bartoning<br>Stones<br>MCP    | Entraños ten os<br>[(Ctri+83] | D<br>diversionin<br>[Cost+64] | prilândia<br>[Ctri+r5]                  | in the second second se | 1467]    | of a      | nda<br>Hata] |
|                                 |                                                      |                          |                               | Undursh<br>[Ctrl+110]         | Linduaan<br>[CD1+F11]         | Contraction<br>Contraction<br>[Ctri+16] | ()<br>- Lago<br>D                                                                                                    | al<br>al | uri)<br>D | 2<br>2       |
|                                 |                                                      |                          | A NUTUON                      | dum [19]                      |                               |                                         | 7                                                                                                    | 8        | 9         | +            |
| ราคารวม:<br>ส่วนคครวม:          |                                                      |                          | 0.00                          | (F10)                         |                               |                                         | 4                                                                                                    | 5        | 6         | x 1          |
| เงินตามัดจา:<br>ราดารวมสุทธิ:   |                                                      |                          | 0.00                          | (tri)                         | Custusion                     | 2 énders<br>[97]                        | 1                                                                                                    | 2        | 3         | OK           |
| (ited)                          | 1 (Pg0p)                                             | ♣ as<br>(PgDs)           | (Home)                        | 🚨 mriñn<br>(14)               | (15)                          | (F6)                                    | 0                                                                                                    |          | С         | UN           |
| TERMENAL IO: OOF                | 1 192, 188, 1, 104 (PL OFF-PC) S                     | RVER : locatheat @ Apore | ui                            | a 2007 Your busin             | ess. Our responsib            | bate 17/06/2                            | 022 1635.07 USER                                                                                                    | สะเสล    |           | 16 (Ctrl+F1) |
|                                 |                                                      |                          |                               | สมาชิก                        |                               |                                         |                                                                                                    |          |           |              |

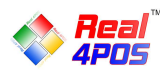

### การเรียกบิล

สำหรับบิลที่ได้มีการพักบิลไว้ก่อนหน้านี้ หากต้องการสั่งรายการสินค้าเพิ่มหรือต้องการเรียกชำระเงินแล้ว ให้ มาค้นหาบิลที่พักไว้ได้จากเมนู "เรียกบิล"

1.กดปุ่ม "เรียกบิล" แล้วระบบจะแสดงหน้าต่างเมนูเรียกบิลขึ้นมาเพื่อให้เราเลือกรายการบิลที่ต้องการ ซึ่งมี ข้อมูลที่แสดงดังนี้ เลขที่บิล, ยอดเงิน, ข้อมูลสมาชิก, หมายเหตุต่างๆ, เลขโต๊ะและวันเวลาที่พักบิล

- สามารถกดปุ่มถูกศร ขึ้น/ลง เพื่อค้นหารายการบิลที่ต้องการได้หรือกดปุ่ม "ค้นหา" เพื่อหาได้จาก เลขที่บิล, จำนวนเงิน, ข้อมูลสมาชิก, หมายเหตุ, เลขโต๊ะ/ห้องหรือวันเวลาที่พักบิล

2.คลิกเลือกรายการสินค้าที่ต้องการ โปรคสังเกตว่ารายการบิลที่เลือกนั้นจะเปลี่ยนเป็นสีแคง สามารถกคยืนยัน การเลือกได้โคยการกค "ตกลง" หรือคับเบิลคลิกที่บิล

3.หลักจากคลิกเลือกบิลที่ต้องการแล้ว รายการสินค้าต่างๆที่ได้เลือกไว้จะปรากฏขึ้นมาในหน้าจอปกติเพื่อให้ ทำรายการอื่นๆต่อ สามารถเพิ่มรายการสินค้า ใส่ส่วนลดหรือทำการชำระเงินได้ตามต้องการ

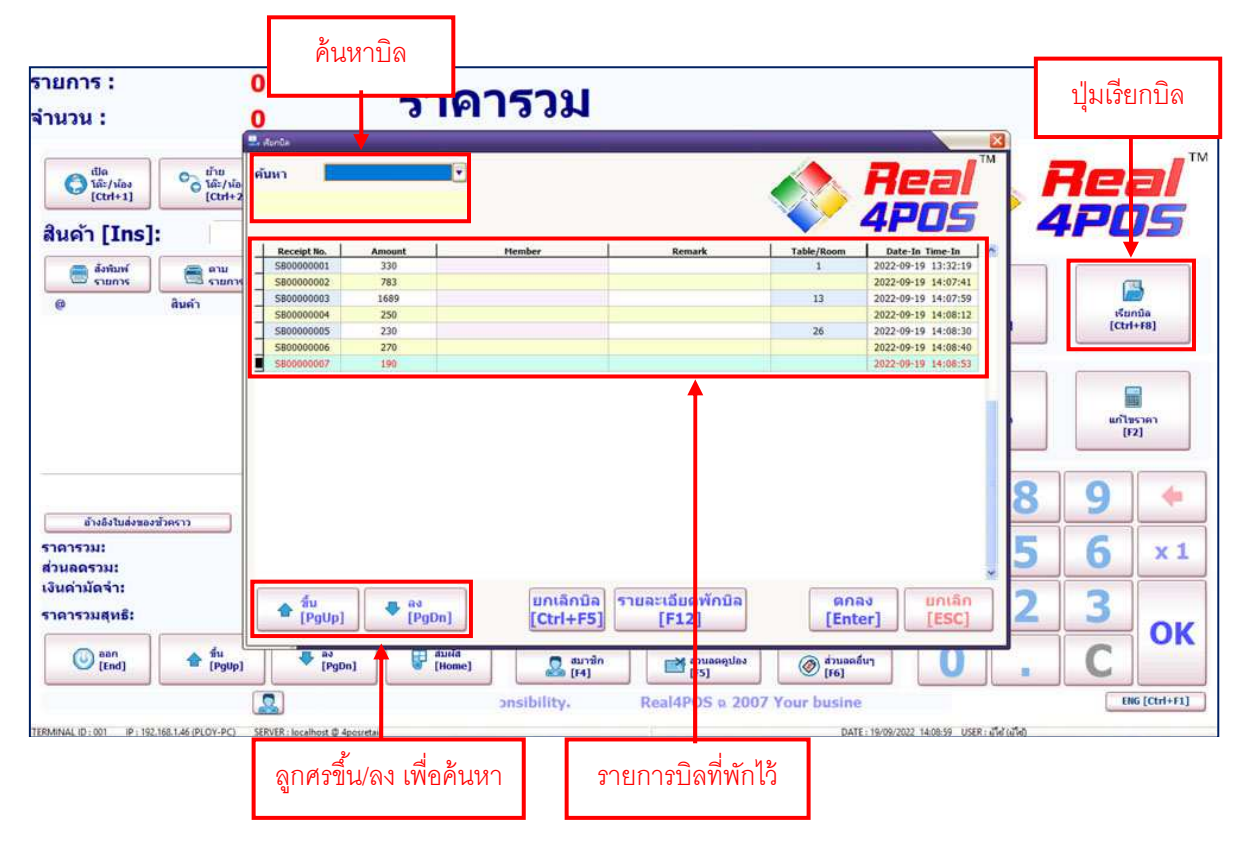

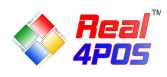

## การยกเลิกรายการสินค้า (ก่อนชำระเงิน)

ในกรณีที่กำลังทำการเลือกรายการสินค้าต่างๆอยู่แล้วมีการเลือกผิด หากต้องการยกเลิกรายการสินค้านั้น สามารถทำได้ 2 แบบ คือ การยกเลิกรายการและการล้างรายการ

#### - ຍຄເລີກรายการ

ใช้สำหรับยกเลิกรายการสินค้าที่เลือกไว้ <u>ทีละรายการ</u> ใช้ได้ในกรณีที่ <mark>ยังไม่ได้ชำระเงินเท่านั้น</mark> 1.คลิกเลือกรายการสินค้าที่ต้องการยกเลิกให้เป็นสีแดง

2.กดปุ่ม "ยกเลิกรายการ"

3.ระบบจะสอบถามเพื่อยืนยันการลบ กด "ใช่" รายการสินค้านั้นก็จะถูกลบออกจากบิล จากนั้น สามารถทำรายการอื่นๆ ได้ตามปกติ

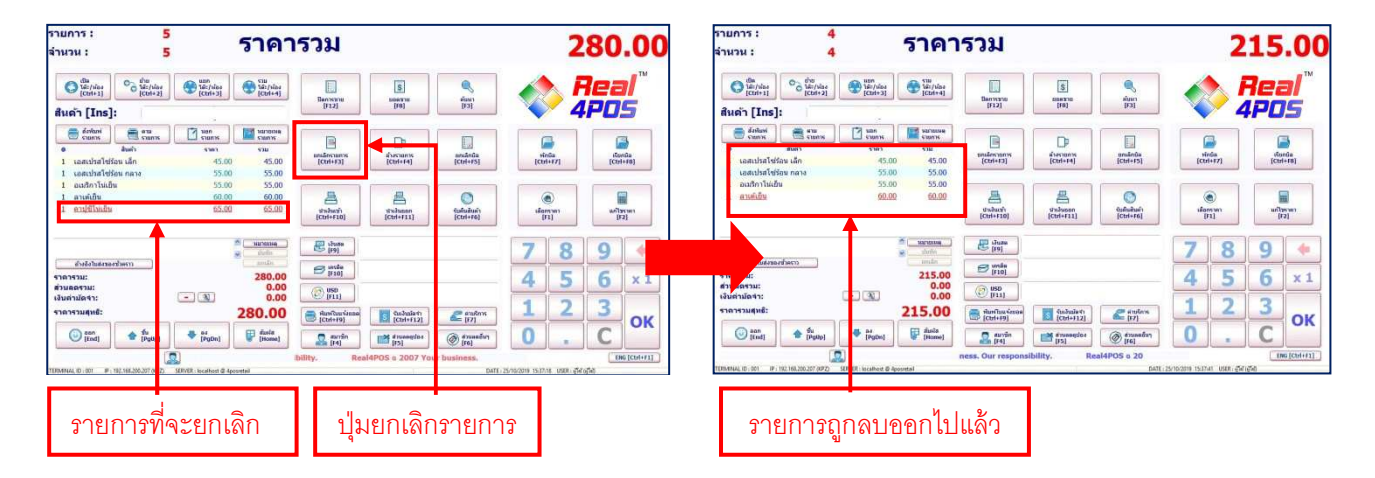

#### - ถ้างรายการ

ใช้สำหรับยกเลิกรายการสินค้าที่เลือกไว้ <u>ทั้งหมด</u> ใช้ได้ในกรณีที่ <mark>ยังไม่ได้ชำระเงินเท่านั้น</mark>

1.กดปุ่ม "ล้างรายการ"

2.ระบบจะสอบถามเพื่อยืนยันการลบ กค "ใช่" รายการสินค้าทั้งหมดก็จะถูกลบออกจากบิล จากนั้น สามารถทำรายการอื่นๆ ได้ตามปกติ

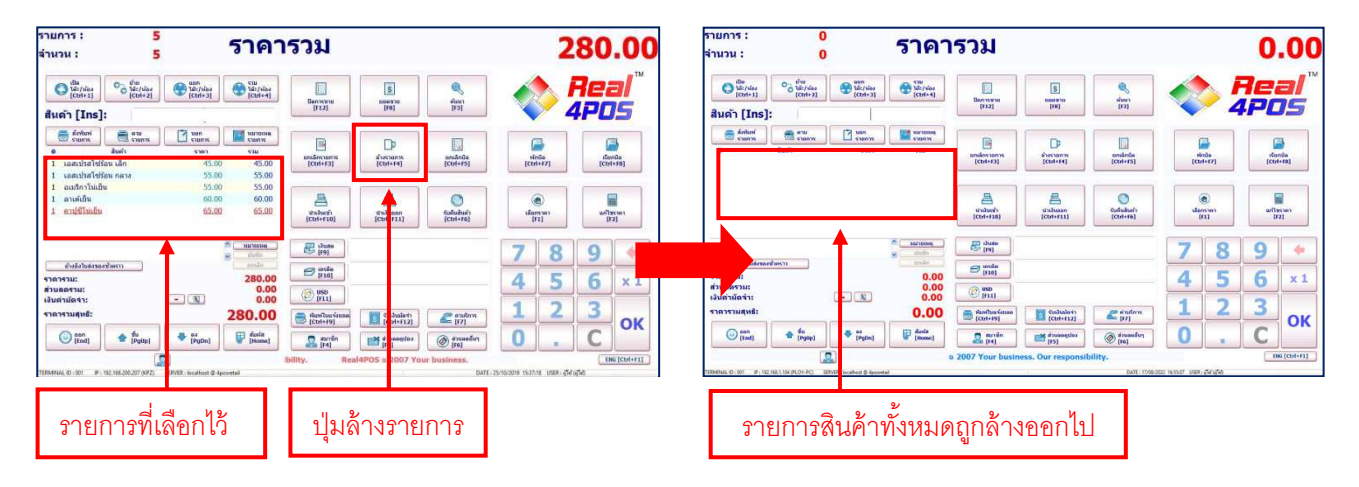

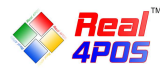

# การเปลี่ยนแปลงราคาสินค้า

- เลือกราคา

โปรแกรมได้ออกแบบให้ตั้งราคาขายของสินค้าได้ถึงรายการละ 5 ราคา โดยสามารถกำหนดราคา หลักได้จากโปรแกรม Back4POS ซึ่งในระหว่างการขายกีสามารถเลือกราคาอื่นๆที่กำหนดไว้มาใช้ได้ ดังนี้

1.เลือกรายการสินค้า

2.กดปุ่ม "เลือกรากา" ระบบจะแสดงหน้าต่างสำหรับเลือกรากาขึ้นมา

3.กคเลือกราคาที่ต้องการ

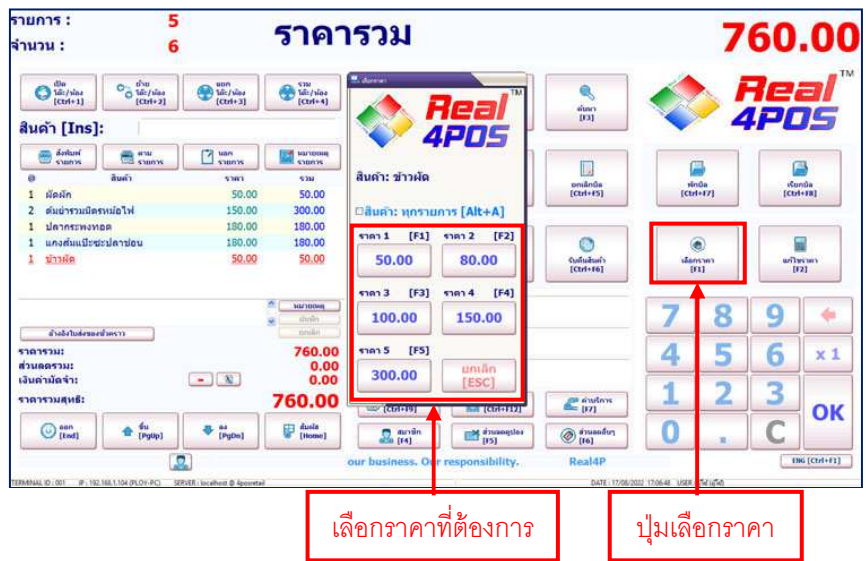

#### - แก้ไขราคา

ถ้าหากว่าราคาขาย 5 ระดับที่ตั้งไว้ในข้างต้นนั้น ยังไม่ใช่ราคาที่ต้องการขายในครั้งนี้ ก็สามารถกด แก้ไขเป็นราคาขายที่ท่านต้องการได้ด้วยเมนู "แก้ไขราคา" ซึ่งมีขั้นตอนดังนี้

1.เลือกรายการสินค้า

2.กคปุ่ม "แก้ไขราคา" ระบบจะแสดงหน้าต่างสำหรับแก้ไขราคาขึ้นมา

3.ระบุราคาที่ต้องการลงไปแล้วกด "ตกลง"

| ายการ :<br><mark>เำนวน :</mark>                                       | 5                      |                                | ราคารวม                                  | 1                      |                            | 7                             | 60.00                |
|-----------------------------------------------------------------------|------------------------|--------------------------------|------------------------------------------|------------------------|----------------------------|-------------------------------|----------------------|
| O tát/sine<br>[Ctri+1]                                                | O the view<br>[Ctrl+2] | Sile/view<br>[Ctrl+3]          | State<br>Material<br>(Ctrif+4)           | Real                   |                            |                               | Real <sup>™</sup>    |
| สินด้า [Ins]:                                                         |                        |                                |                                          | 4POS                   | 001                        | 4                             | <b>IPOS</b>          |
| 😸 ánluní<br>somtos                                                    |                        |                                |                                          |                        |                            |                               | a                    |
| <ul> <li>8</li> <li>1 ผัดผัก</li> <li>2 ต่มย่ารวมมืดระ</li> </ul>     | สิมคำ<br>เมื่อไฟ       | 50.00<br>150.00                | ราม<br>50.00<br>300.00                   | тана @ 50.00<br>80     | posánda<br>(Ctri+t5)       | sinūa<br>[Ctrl+F7]            | sConda<br>[Ctai+sta] |
| <ol> <li>ปลากระพงทอง</li> <li>แกงสมแปะชะง</li> <li>น้าวมัด</li> </ol> | ค<br>ปลาช่อน           | 180.00<br>160.00<br>50.00      | 180.00<br>180.00<br>50.00<br>4           | 89<br>56               | Optication<br>(Confection) | (a)<br>reconstruction<br>(17) | 80395383<br>[[2]     |
| สำเจ้าในส์ครอดไร<br>ราคารวม:                                          | 98513                  |                                | * turnown<br>* deelin<br>neule<br>760.00 | 23<br>C                |                            | 78<br>45                      | 9 🔶                  |
| รวณสตรวม:<br>เงินต่ามัดจำ:<br>ราดารวมสุทธิ:                           |                        |                                | 0.00<br>0.00<br>760.00                   | er] [ESC]              | anders<br>[77]             | 1 2                           | 3 ок                 |
| (ted)                                                                 | 🔹 🛍<br>(Pg0p)          | ♣ as<br>[PgDs]                 | (itome)                                  | aritin<br>(4) (15)     | @ #1uandu1<br>(16)         | 0.                            | C                    |
| EMENAL ID : 001 P : 192.16                                            | A 1.104 /PLOY-PCI      | FXE incellent & Anorete        | ur business                              | s. Our responsibility. | DATE 12/06/202             | 2 170721 1000                 | _1 e[cm+n1]          |
|                                                                       |                        | 0.0011.0000000 <b>9</b> 999000 | ระบุรา                                   | คาที่ต้องการ           |                            | ปุ่                           | มแก้ไขราค            |

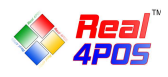

# การให้ส่วนลด

#### - ส่วนลดสมาชิก

โปรแกรม Real4POS สามารถเก็บข้อมูลสมาชิกและให้ส่วนลดอัตโนมัติตามระดับกลุ่มสมาชิกได้เพียงแค่ กรอกรหัสสมาชิกลงไปในขั้นตอนการรับชำระเงินหรือหากเป็นลูกค้าที่ยังไม่ได้เป็นสมาชิก ก็สามารถเพิ่ม ลบ แก้ไข ข้อมูลสมาชิกจากส่วน Front4POS ได้เลยเช่นกัน โดยมีขั้นตอนดังนี้

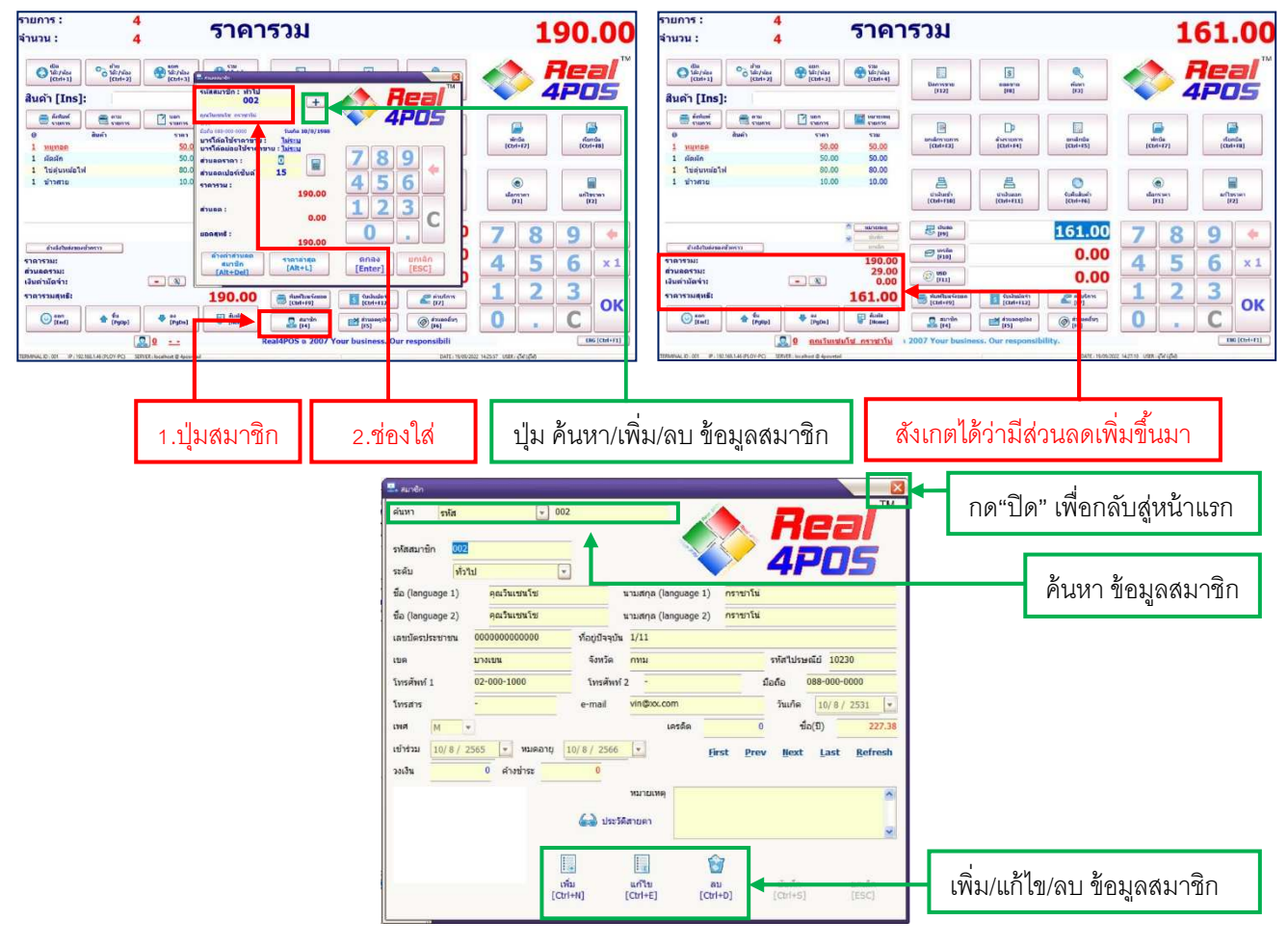

1.ในขั้นตอนการรับชำระเงินหลังจากเลือกรายการสินค้าแล้วกคที่ปุ่ม "สมาชิก" 2. ใส่รหัสสมาชิกลงไปหรือกคปุ่ม + เพื่อค้นหารหัสสมาชิกที่ต้องการ

- การค้นหาสามารถค้นหาได้ทั้งจากรหัสสมาชิกและชื่อสมาชิก

- ในหน้าจอนี้ยังสามารถเพิ่ม, ลบ, แก้ไข ข้อมูลสมาชิกได้เหมือนกับในโปรแกรม Back4POS

- เมื่อค้นหาหรือแก้ไขข้อมูลแล้วให้กคปิคหน้าจอนี้ รหัสสมาชิกที่เลือกจะปรากฏในหน้าจอแรก

3. หลังจากเลือกรหัสสมาชิกได้แล้วกดปุ่ม "ตกลง" ระบบจะแสดงข้อมูลสมาชิกและส่วนลดที่ตั้งก่าเบื้องต้นไว้ ขึ้นมา ตรวจสอบความถูกต้องแล้วกด "ตกลง" อีกครั้งระบบก็จะกำนวณส่วนลดให้โดยอัตโนมัติ

4. สังเกตที่ช่องราคาสุทธิ ผลรวมของราคาสินค้าจะเปลี่ยนไป จากนั้นคำเนินการรับชำระเงินตามปกติ

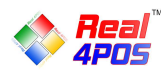

- ส่วนลดคูปอง

ในกรณีที่ทางร้านมีการจัดทำคูปองส่วนลดหรือเช็คของขวัญแทนเงินสด ทางร้านสามารถกำหนด ส่วนลดคูปองไว้เรียกใช้ในการขาย Front4POS ได้ (ดูรายละเอียดการตั้งก่าในส่วน Back4POS) และเมื่อมีลูกค้านำ คูปองมาใช้บริการ ทางร้านสามารถกดใช้ส่วนลดคูปองได้ ดังนี้

| รายการ :<br>จำนวน :                     | 4<br>4                           |                            | ราด                        | จารา                     | ม                |                      |                | 161                                                                                         | .00                |
|-----------------------------------------|----------------------------------|----------------------------|----------------------------|--------------------------|------------------|----------------------|----------------|---------------------------------------------------------------------------------------------|--------------------|
| tila<br>14:/vias<br>[Ctrl+1]            | 00 ນ້ຳຍ<br>ໂລ້ະ/ນ້ອງ<br>[Ctrl+2] | tá:/vias<br>[Ctrl+3]       | E muneque<br>[F1]          | [F2]                     | [13]             |                      |                | A Rea                                                                                       |                    |
| สินด้า [Ins]:                           |                                  | _                          | 1                          | <b>N</b>                 |                  |                      |                | <b>4</b> PL                                                                                 |                    |
| ส่งพิมพ์<br>รายการ                      | 🚔 ຄານ<br>ຮາຍຄາຮ                  | นอก<br>รายการ              | ศูปลง 5%                   | gulos 10%                | gulas 15%        |                      |                |                                                                                             | u l                |
| (0) 1 หมูทอด                            | สินค้า                           | 5787<br><u>50.0</u>        | [F4]                       | [F5]                     | (F6)             | ราคารวม :            | 161.00         | ۲<br>۲<br>۲<br>۲<br>۲<br>۲<br>۲<br>۲<br>۲<br>۲<br>۲<br>۲<br>۲<br>۲<br>۲<br>۲<br>۲<br>۲<br>۲ | ີ<br>ກນັລ<br> +F8] |
| 1 ผัดผัก<br>1 ไข่ด่นหม้อไฟ              |                                  | 50.0                       | gulaa 20%                  | galao S                  | คูปลง 10         | ส่วนลด :             | 0.00           |                                                                                             |                    |
| 1 ข้าวสวย                               |                                  | 10.0                       | [F7]                       | [F8]                     | [F9]             | upper unit a         | 0.00           | ۲                                                                                           |                    |
|                                         |                                  |                            | <b>ાર્ગ</b><br>શુપ્રીકર 15 | 📑<br>คุปอง 20            |                  |                      | 161.00         | idansses<br>[F1] [F                                                                         | ราคา<br>2]         |
| อ้างอิงใบส่งของชั                       | 26232                            |                            | ชื่น<br>[PgU               | p]                       | PgDn]            |                      | R              | 3.หลังจากเลือกคูปอง                                                                         | *                  |
| ราคารวม:<br>ส่วนลดรวม:<br>เงินค่ามัดจำ: |                                  | - 3                        | ล้า                        | งค่าสามลดดป<br>[Alt+Del] | av.              | ดกลง<br>[Enter]      | ESC]           | แล้วกด "ตกลง"                                                                               | × 1                |
| <mark>ราคารวมสุทธิ</mark> ะ             |                                  | Į                          | 101.                       |                          | [Ctrl+F9]        | S [Ctrl+F12]         | (FZ)           | 1 2 3                                                                                       | OV                 |
| (end)                                   | 습 <sup>ẩu</sup><br>[PgUp]        | 🐥 as<br>[PgDn]             | 🔐 ตับเกิส<br>[Hom          | •1                       | 🚨 ສມາສິກ<br>[F4] | druangilas<br>[F5]   | (F6)           | <b>0</b> .C                                                                                 | UK                 |
|                                         |                                  | 0 คุณวันเร                 | <u>ชนโซ กราชา</u>          | <u>tu</u> ility.         | Re               | al4POS a 2107 Your b | usiness. O     | EN                                                                                          | 6 [Ctrl+F1]        |
| TERMINAL ID : 001 IP : 192.16           | 68.1.46 (PLOV-PC) SER            | RVER : localhost @ 4posret | ណី                         |                          |                  | C                    | DATE : 19/09/2 | 022 14:29:37 USER: ผู้ใช (ผู้ใช่)                                                           |                    |
|                                         |                                  |                            | 2. เลื่อเ                  | กคูปอง                   |                  | 1.กดปุ่ม             |                |                                                                                             |                    |
|                                         |                                  |                            | ส่วเ                       | <b>ଧ</b> ରନ              |                  | "ส่วนลดคูปอง"        |                |                                                                                             |                    |

- 1. หลังจากเลือกรายการสินค้าแล้ว กคที่ปุ่ม "ส่วนลคคูปอง"
- 2. กคเลือกกูปองส่วนลคที่ต้องการ (การใช้ส่วนลคกูปองนี้จะเป็นการให้ส่วนลคจากยอครวมทั้งใบเสร็จ)
- 3. ตรวจสอบส่วนลดให้ถูกต้องแล้วกด "ตกลง"
- 4. หากเลือกคูปองผิดและต้องการเลือกใหม่ ให้กดปุ่ม "ล้างก่าส่วนลดคูปอง" ก่อนทุกครั้ง
- 5. ระบบจะคำนวณส่วนลดให้อัตโนมัติ จากนั้นดำเนินการรับชำระเงินต่อตามปกติ

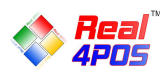

# - ส่วนลดอื่นๆ

ส่วนลดอื่นๆนี้สามารถเลือกใช้ได้ในหลายกรณี เช่น ทางร้านต้องการให้ส่วนลดกับลูกก้าทั่วไป (ที่ไม่ใช่ สมาชิก) แต่ไม่ต้องการใช้ส่วนลดแบบกูปองหรือทางร้านต้องการให้ส่วนลดอื่นๆเพิ่มเติมกับลูกก้า (ที่เป็นสมาชิก ) อีก ก็สามารถเลือกใช้ฟังก์ชันส่วนลดอื่นๆได้

ซึ่งการให้ส่วนลดอื่นๆนี้จะมีผลเฉพาะกับบิลที่กำลังคำเนินการอยู่เท่านั้น ไม่มีผลต่อบิลถัดไปและต้องใช้ หลังจากทำรายการขายและให้ส่วนลดแบบต่างๆ (ส่วนลดสมาชิกและส่วนลดดูปอง) เสร็จสิ้นแล้วเท่านั้น โดยมี รูปแบบการให้ส่วนลด 3 แบบ ดังนี้

## 1. ส่วนลดโดยใบเสร็จ

ใน 1 บิล สามารถทำได้ครั้งเดียวและมีผลต่อยอครวมของบิลนั้น เช่น ในบิล A มีรายการสินค้า 10 รายการ รวมแล้วเป็นเงิน 500 บาท ให้ส่วนลด 5% ระบบก็จะคำนวณส่วนลดจากยอดเงิน 500 บาท เป็นต้น

### 2. ส่วนลดโดยสินค้า

ใน 1 บิล สามารถทำได้หลายครั้ง (ตามจำนวนรายการสินค้า) เช่น ในบิล A มีรายการสินค้า 10 รายการ สามารถให้ส่วนลดได้รายการละ 1 ครั้ง รวมสูงสุดก็จะได้ 10 ครั้ง เป็นต้น

### 3. ส่วนลดโดยกลุ่มส่วนลด

ใน 1 บิล สามารถเลือกทำได้เพียงครั้งเดียวและจะมีผลต่อสินค้าตามกลุ่มที่แบ่งไว้ในรายละเอียคสินค้า เช่น ถ้าตั้งส่วนลดกลุ่มอาหารคาวไว้ 5%, กลุ่มเครื่องดื่มลด 10% รายการที่อยู่ในกลุ่มอาหารคาวทั้งหมดก็จะลด 5% และรายการเครื่องดื่มทั้งหมดก็จะลด 10% เป็นต้น

| รายการ : 4 ธว                                                                                                    | 025291                                                                                                    |                                    | 02 50                        |
|----------------------------------------------------------------------------------------------------|----------------------------------------------------------------------------------------------------|------------------------------------|------------------------------|
| จำนวน: 4 d                                                                                                    | 🗄 สาแลงอันทุ                                                                                                    | 📕                                  | 93.50                        |
| ilia         iiu           iiia         iii           iiia         iii           iiia         iii           iiia         iii           iii         iii           iii         iii | [F1] [F2] [F3]<br>()<br>()<br>()<br>()<br>()<br>()<br>()<br>()<br>()<br>()                                                                                                    |                                    | <b>leal</b> ™                |
| ปุ่มส่วนลดที่กำหนดค่า 📰                                                                                                    | [74]         [75]         [61]         [77]           (Alt+B]         (Alt+I)         (Alt+I)         (Alt+I)           (Alt+B)         (Alt+B)         (Alt+I)         (Alt+I)           (Alt+B)         (Alt+B)         (Alt+B)         (Alt+G)           (Alt+B)         (Alt+B)         (Alt+B)         (Alt+G) |                                    | รูปแบบส่วนลด                 |
| ไว้จากส่วนหลังร้าน <u>45.00</u><br>55.00                                                                                                    | [77] [78] [79]<br>ช่วนลดราคา :<br>(🛞 (🛞 (🛞 น่วนลดเปอร์เช็นต์ :]                                                                                                    | <del>ທັກນີ</del> ລ<br>[Ctrl+F7]    | ระบุส่วนลด                   |
| 1 อเมริกาโน่เป็น 55.00<br>1 ลาเด้เป็น 60.00                                                                                                    | irusa 10 irusa 15 irusa 20                                                                                                    | (ตั้<br>เลือกราคา<br>[F1]          | ใหม่เป็น บาท/<br>เปอร์เซ็นต์ |
| ^ เมา<br>ฐับไ<br>อ้างอึงใบส่งของข้าคราว                                                                                                    | sтанээш :<br>зэшаа :<br>0.00 0 . C                                                                                                    | 78                                 | 9 +                          |
| ราคารวม: 2<br>ปุ่ม "ล้างค่าส่วนลด" 193                                                                                                    | ยอดรุปเชี :<br>193.50  ้ ถ้างค่าส่วนอดอื่นๆ (โดยในเอร็จแก่านั้น) [Alt+Del] [Enter] [EsC]                                                                                                    | 4 5<br>1 2                         | 6 x 1<br>3                   |
| () aan<br>[End] ▲ Źu<br>[PgUp] ■ as<br>[PgDn] ■ Č[                                                                                                    | išia<br>ome] [F4] ອີຊາມລອດປະຈ<br>[F5] [F6]                                                                                                    | 0.                                 | ปุ่มส่วนลดอื่นๆ              |
| รаเหต (ไทยแลนด์           TERMINAL ID - 001         IP - 192 168 200 207 (KPZ)         SERVER - Incelhost @ Angeretail                                                                                                    | ss. Our responsibility. Real4POS a 2007                                                                                                    | 25/10/2019 16:47:42 USER : มัโด้ ( | ENG [Ctrl+F1]                |

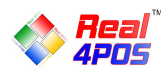

# ้โดยการใช้ฟังก์ชันส่วนลดอื่นๆ มีขั้นตอนดังนี้

### กรณีเลือก ส่วนลดโดยใบเสร็จ

- หลังจากเลือกสินค้าเรียบร้อยแล้ว กคปุ่ม "ส่วนลดอื่นๆ"
- เลือกรูปแบบส่วนลดเป็น "ลดโดยใบเสร็จ"

- ระบุส่วนลดที่ต้องการ โดยเลือกจากปุ่มที่กำหนดไว้แล้วหรือกำหนดใหม่ในช่องทางด้านขวา สามารถเลือกได้ ว่าจะลดเป็นจำนวนเต็มบาท (ช่องบน) หรือเป็นเปอร์เซ็นต์ (ช่องล่าง)

- ตรวจสอบความถูกต้องแล้วกด "ตกลง"

- ระบบจะสอบถามเพื่อยืนยันความถูกต้องอีกครั้ง กด "ใช่"

## กรณีเลือก ส่วนลดโดยสินค้า

- คลิกเลือกรายการสินค้าที่ต้องการใส่ส่วนลดให้เป็นสีแดงแล้วกดปุ่ม "ส่วนลดอื่นๆ"

- เลือกรูปแบบส่วนลดเป็น "ลดโดยสินค้า"

- ระบุส่วนลดที่ต้องการ โดยเลือกจากปุ่มที่กำหนดไว้แล้วหรือกำหนดใหม่ในช่องทางด้านขวา สามารถเลือกได้ ว่าจะลดเป็นจำนวนเต็มบาท (ช่องบน) หรือเป็นเปอร์เซ็นต์ (ช่องล่าง)

- ตรวจสอบความถูกต้องแล้วกด "ตกลง"

- ระบบจะสอบถามเพื่อยืนยันความถูกต้องอีกครั้ง กด "ใช่"

### กรณีเลือก ลดโดยกลุ่มส่วนลด

- หลังจากเลือกสินค้าเรียบร้อยแล้ว กคปุ่ม "ส่วนลดอื่นๆ"

- เลือกรูปแบบส่วนลด "ลดโดยกลุ่มส่วนลด"

ในกรณีที่เลือกการ "ลดโดยกลุ่มส่วนลด" ผู้ใช้ไม่ต้องระบุส่วนลดอีก เนื่องจากระบบจะคำนวณส่วนลดให้
 เองโดยอัตโนมัติตามรายละเอียดส่วนลดที่ตั้งไว้ในแต่ละกลุ่มสินค้า

- ตรวจสอบความถูกต้องแล้วกด "ตกลง"

- ระบบจะสอบถามเพื่อยืนยันความถูกต้องอีกครั้ง กด "ใช่"

#### การยกเลิกส่วนลด

- <u>ส่วนลดโดยใบเสร็จ</u>กดที่ปุ่ม "ถ้างก่าส่วนลดอื่น" ก่าส่วนลดโดยใบเสร็จที่ใส่ไว้ก็จะถูกลบออกไป

- <u>ส่วนลดโดยสินค้า</u> ทำการยกเลิกด้วยปุ่ม "ยกเลิกรายการ" ทีละรายการเหมือนกับการยกเลิกสินค้าที่หน้าขาย <u>หมายเหต</u>ุ

- หากต้องให้ "ส่วนลดโดยสินค้า" ในบิลเดียวกันหลายรายการต้องเลือกทำทีละรายการจนครบตามที่ต้องการ

- ถ้าต้องการให้ส่วนลดทั้ง 2 แบบในบิลเดียวกันต้องเลือกทำรายการ "ส่วนลดโดยสินค้า" ให้เสร็จก่อนแล้ว ก่อยทำรายการ "ส่วนลดโดยใบเสร็จ" เป็นการปิดท้าย

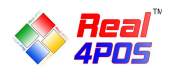

### การรับชำระเงิน

## การชำระเงินสามารถรับชำระได้ 3 แบบ คือ

- การชำระด้วยเงินสด
- การชำระด้วยบัตรเครดิต
- การชำระด้วยเงินตราต่างประเทศ

#### - ชำระด้วยเงินสด

| รายการ :<br>จ <mark>ำนวน :</mark>                                                                                                    | 5<br>6                                              | ราคา                                                         | รวม                        |                           |                          |                       | 760.00             |
|----------------------------------------------------------------------------------------------------|-----------------------------------------------------|--------------------------------------------------------------|----------------------------|---------------------------|--------------------------|-----------------------|--------------------|
| <ul> <li>อ้านี้สะ/ห้อง<br/>โ(ttrl+1)</li> <li>อ้านสาม<br/>ได้สะ/ห้อง<br/>โ(ttrl+1)</li> <li>อ้านสาม<br/>ได้สะ/ห้อง<br/>โ(ttrl+1)</li> </ul> | aa<br>2] and an an an an an an an an an an an an an | STM<br>Mic/vies<br>[(tri+4]                                  | Ban 198144<br>(F12)        | [14]<br>enerato           | eitan<br>(CI)            |                       | Real™<br>4POS      |
|                                                                                                    | х Van<br>53007X<br>50:00<br>150:00                  | 5200<br>5200<br>5000<br>5000<br>5000<br>5000<br>5000<br>5000 | Enhine tan 16<br>[Ctrl+F3] |                           | uniānās<br>[Ctri+f5]     | sinūa<br>[Ctrl+F7]    | Curda<br>[Ctrives] |
| <ol> <li>อมบารวมนตรหมอเพ</li> <li>ปลากระพงทอด</li> <li>แกงสมแป๊ะชะปลาช่อน</li> <li>บ้าวผิด</li> </ol>                                       | 150.00<br>180.00<br>180.00<br>50.00                 | 180.00<br>180.00<br>50.00                                    | dinduniti<br>(Ctrl+#10)    | duduaan<br>[Ctrl+f11]     | Confuizants<br>[Ctri+16] | Concernation<br>(123) | wiliteram<br>(12)  |
| สารอิสไปส์สรมสร้างการ                                                                                                    |                                                     | A Narnowy<br>shown<br>rende                                  | (19)                       |                           | 760.00<br>0.00           | 78                    | ชำระด้วยเงินสด     |
| ราดารวม:<br>ส่วนคุดรวม:<br>เงินค่ามัดจำ:<br>ราดารวมสุทธี:                                                                                   |                                                     | 0.00<br>0.00<br>760.00                                       | (F11)                      | Ctri+F12]                 | 0.00                     | 4 5                   |                    |
| () aan<br>(ted) 🕈 fu                                                                                                    | p] 🗣 👪<br>(PyDw)                                    | (tione)                                                      | (14)<br>007 Your business. | (rs)<br>Our responsibilit | (10)<br>(10)<br>y. R     | 0.                    |                    |

| เสร็จสม         | บูรณ์    |
|-----------------|----------|
| ราคารวม:        | 760.00   |
| ส่วนลดรวม:      | 0.00     |
| เงินค่ามัดจำ:   | 0.00     |
| ราคารวมสุทธิ:   | 760.00   |
| เงินสด:         | 1,000.00 |
| บัตรเครดิต:     | 0.00     |
| เงินด่างประเทศ: | 0.00     |
| เงินทอน:        | 240.00   |

## มีขั้นตอนดังต่อไปนี้

- เลือกรายการสินค้าหรือ "เรียกบิล" ที่ต้องการชำระเงินให้มาปรากฏที่หน้าจอหลัก
- กดที่ปุ่ม "เงินสด" หรือ F9 ที่คีย์บอร์ด เพื่อกำนวณยอดเงินสุทธิ 🛛 层 👘
- กรอกจำนวนเงินที่รับมาลงไปแล้วกด "OK" หรือ Enter ที่คีย์บอร์ด
- ระบบจะสรุปยอคเงินที่รับมาและจำนวนเงินทอน (ถ้ามี) กค "ตกลง" เพื่อกลับสู่จอหลัก

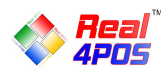

#### - ชำระด้วยบัตรเครดิต

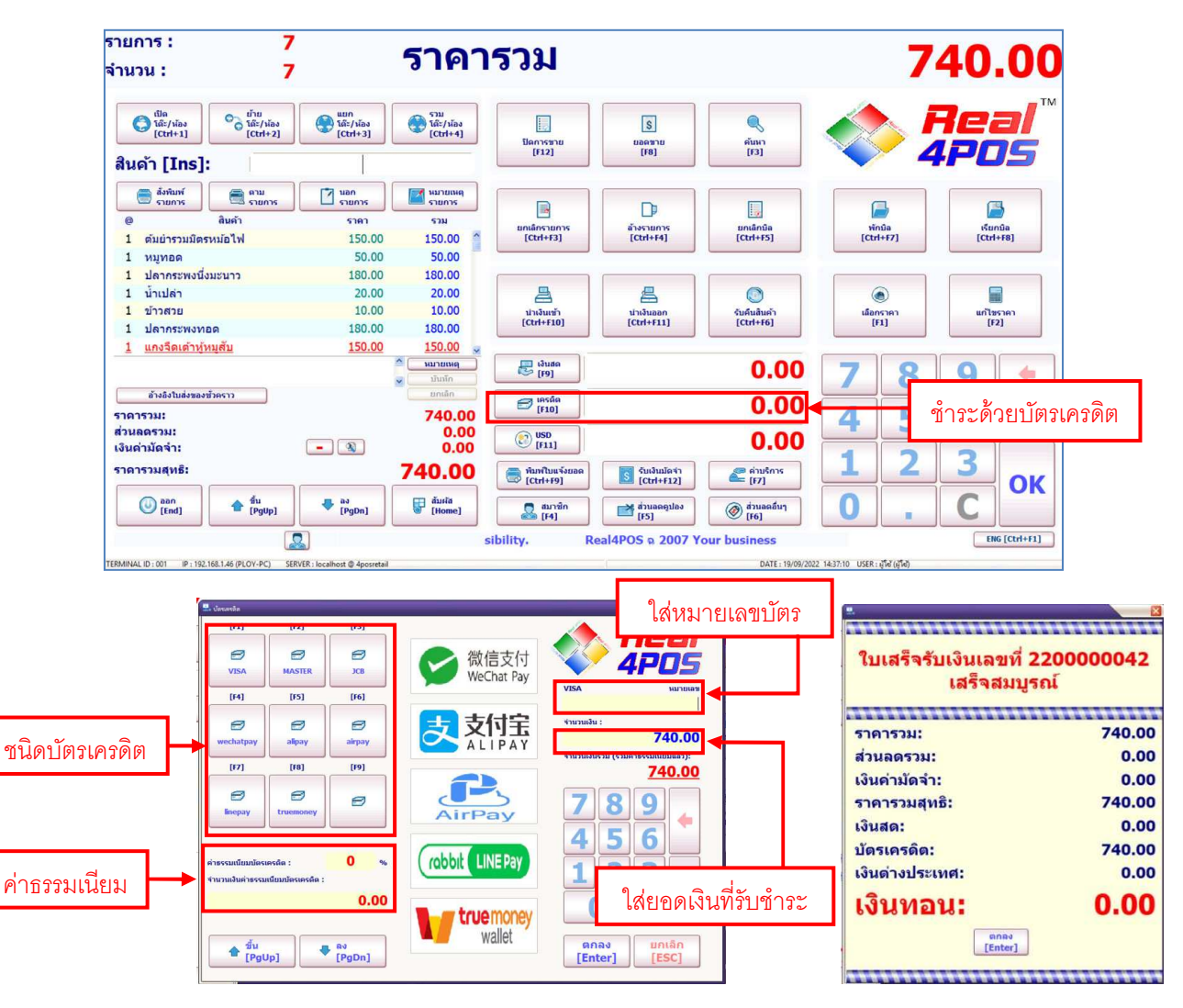

มีขั้นตอนดังต่อไปนี้

1. เลือกรายการสินค้าหรือ "เรียกบิล" ที่ต้องการชำระเงินให้มาปรากฏที่หน้างอหลัก

 2. กดที่ปุ่ม "เครดิต" หรือ F10 ที่คีย์บอร์ด ระบบจะแสดงหน้าต่างสำหรับใส่ข้อมูล บัตรเครดิตขึ้นมา

3. เลือกชนิดของบัตรเครดิตจากรายการที่มีอยู่ (ตั้งค่าชนิดบัตรได้จากโปรแกรม Back4POS)

4. ใส่หมายเลขของบัตรเกรดิตลงในช่อง "หมายเลขบัตร"

5. ระบุยอดเงินที่ต้องการรับชำระ

6. ระบุค่าธรรมเนียมการใช้บัตรเครดิต (ถ้ามี)

7. ตรวจสอบข้อมูลให้ถูกต้องแล้วกด "ตกลง" หรือ Enter ที่กีย์บอร์ด

8. กค "OK" ที่หน้าจอหลักอีกครั้ง ระบบจะสรุปข้อมูลการรับเงินให้ กค "ตกลง" เพื่อกลับสู่จอหลัก <u>หมายเหต</u>ุ การรับชำระด้วยบัตรเครดิต ต้องรูดบัตรให้ผ่านก่อนแล้วค่อยมากครับชำระเงินที่โปรแกรม

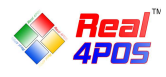

#### - ชำระด้วยเงินตราต่างประเทศ

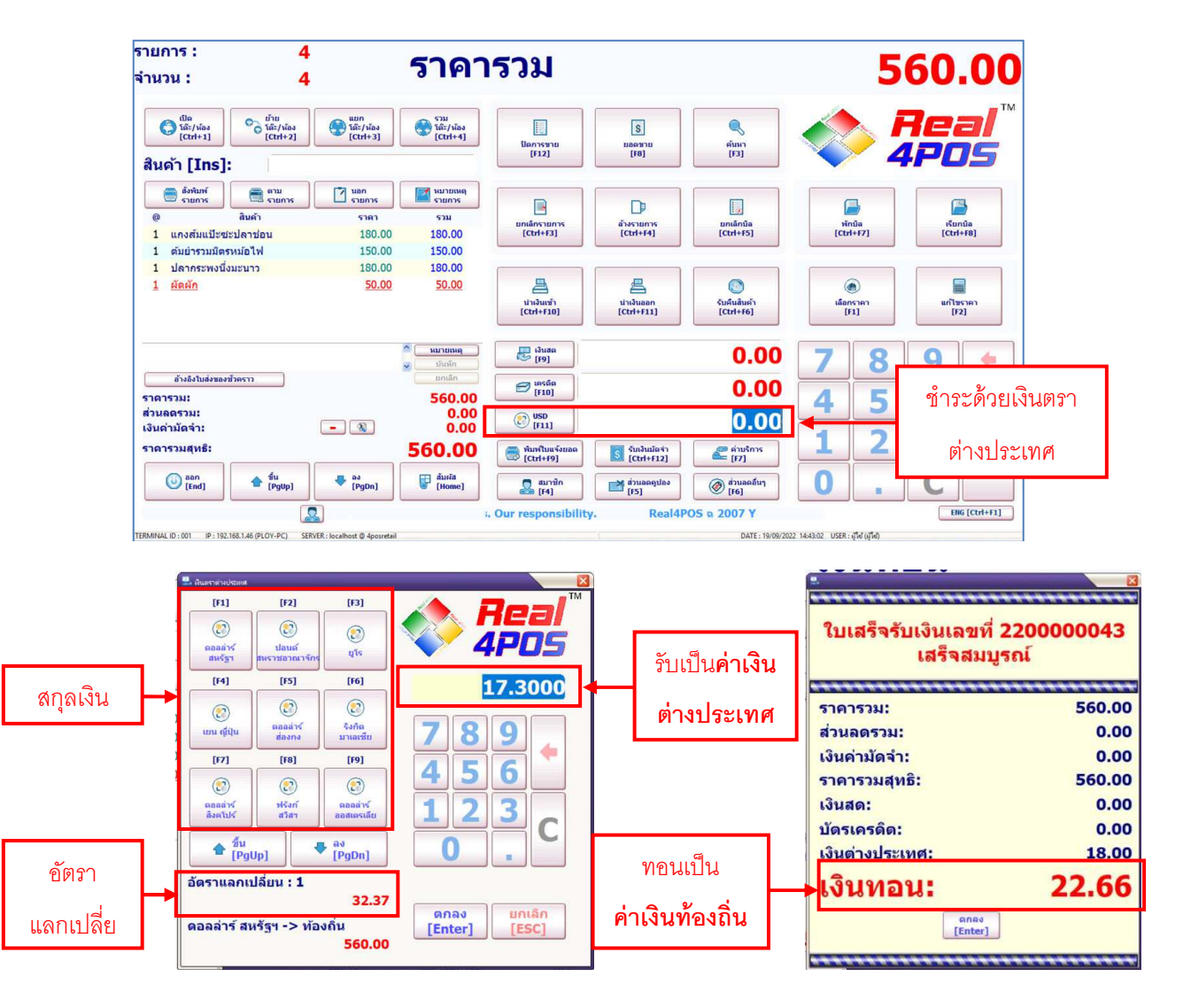

มีขั้นตอนดังต่อไปนี้

1. เลือกรายการสินค้าหรือ "เรียกบิล" ที่ต้องการชำระเงินให้มาปรากฏที่หน้าจอหลัก

2. กคที่ปุ่ม "USD" หรือ F11 ที่กี่ย์บอร์ค 💽 ෩ ระบบจะแสดงหน้าต่างสำหรับเลือกสกุลเงิน ขึ้นมา

เลือกสกุลเงินที่ต้องการ ตรวจสอบอัตราแลกเปลี่ยนให้ถูกต้อง ระบบจะคำนวณเงินที่ต้องรับชำระ
 เป็นสกุลเงินต่างประเทศให้

4. ใส่จำนวนเงินที่รับมาจากลูกค้าลงไป (เป็นสกุลเงินต่างประเทศ) แล้วกด "ตกลง"

5. ที่หน้าจอหลัก กด"OK" หรือ Enter ที่คีย์บอร์ด

6. ระบบจะคำนวณเงินทอนเป็นค่าเงินท้องถิ่น ให้ กด "ตกลง" เพื่อกลับสู่จอหลัก

<u>หมายเหตุ</u> ในกรณีที่ถูกก้าต้องการชำระเงินหลายแบบพร้อมกัน ให้เลือกชำระด้วยบัตรเกรดิตก่อนเป็นลำดับแรก จากนั้นจึงเลือกชำระด้วยเงินตราต่างประเทศและชำระด้วยเงินสดเป็นลำดับสุดท้าย

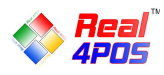

# **การยกเลิกบิล** (หลังชำระเงิน)

ในกรณีที่มีการรับ<mark>ชำระเงินแล้ว</mark> แต่ลูกค้าต้องการคืนสินค้าเป็นบางรายการหรือคืนสินค้าทั้งหมดนั้น สามารถ ทำได้ 2 วิธี ดังนี้

## - การรับคืนสินค้า

ใช้ในกรณีที่ถูกค้าต้องการ**คืนสินค้าบางรายการ**ในบิลนั้น (เฉพาะบิลที่ทำการชำระเงินแล้วเท่านั้น)

|                             | 🔜 - tuleuturi                                                                                                    |
|-----------------------------|----------------------------------------------------------------------------------------------------|
|                             |                                                                                                    |
| ค้นหาบิลที่                 | Beceigt Re.         Date         Time         VAT         Net Amount           2200000039         16/9/2022         22:09:122         163:551         2500           2200000040         19/9/2022         13:26:42         26:102         399                                                                                                    |
| ต้องการ                     | 220000001         19/9/202         13:26:49         52:27         799         ຕົ້ນນາ         [F3]           2200000042         19/9/202         14:39:20         43:832         740            220000013         19/9/2022         14:45:07         33:365         560           RD22000001         16/9/2022         22:06:29         0         1000                                                                                                    |
| เลือกรายการ                 | Barcode         Description         Qty         Price         Total         7         8         9           002004         #ubrityzalienwiki/Wi         1         150         150         7         8         9           002003         #ubrityzalienwiki/Wi         1         180         180         7         8         9           002003         #ubrityzalienwiki/Wi         1         150         50         50         6         4         5         6                                                                                                    |
| สินค้าที่รับคืน             |                                                                                                    |
| ใส่จำนวน/ราคา<br>แล้วกด "+" | แกงส้มแป๊ะชะปลาช่อน X 1 @ 180.00 180.00<br>ราบละเอ็บดการรับคินสินด้า<br>                                                                                                    |
| d                           | รรมจำนวนเงินจ่ายคืน                                                                                                    |
| ระบุเหตุผลที                | ูใช้งานไม่ได้ ข่ารุด ⊗ื่นๆ <sup>สังสตุ</sup><br>(E10] [E11] ©[E12]                                                                                                    |
| รับคืน                      | Image: start start |
|                             | <sup>ธันอัน</sup> มันอัน         อัอมูล         อัอมูล         ออมูล         ออมูล         <                                                                                                    |
| กด "ใช่"เพื่อ<br>ส          | กด "ตกลง"                                                                                                    |
| ย่นย้น                      | กลับสู่จอหลัก                                                                                                    |

- 1.กดปุ่ม "รับคืนสินค้า" ที่หน้าจอหลัก
- 2.กคลูกศร ขึ้น/ลง เพื่อเลื่อนหาบิลที่ต้องการหรือกคค้นหาเลขที่บิลจากช่องค้นหาทางขวามือ
- 3.เลือกรายการสินค้าที่ต้องการรับคืนให้เป็นสีแดง ระบุจำนวนและราคาที่รับคืน

4.กดปุ่มเกรื่องหมาย "+" 🛨 เพื่อย้ายเป็นรายการสินค้าที่ต้องการรับคืน (หากต้องการคืนมากกว่า 1 รายการ ให้ทำตามขั้นตอนที่ 3 และ 4 ซ้ำจนครบตามต้องการ)

- 5.ระบุเหตุผลที่รับคืนสินค้า
- 6.ตรวจสอบข้อมูลให้ถูกต้องแล้วกด "ตกลง"
- 7.ระบบจะสอบถามอีกครั้งกด "ใช่" เพื่อยืนยันและกด "ตกลง" เพื่อกลับสู่หน้าจอหลัก

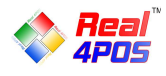

- การยกเลิกบิล

# ใช้ในกรณีที่ลูกค้าต้องการ**คืนสินค้าทั้งหมด**ในบิลนั้น (เฉพาะบิลที่ทำการชำระเงินแล้วเท่านั้น)

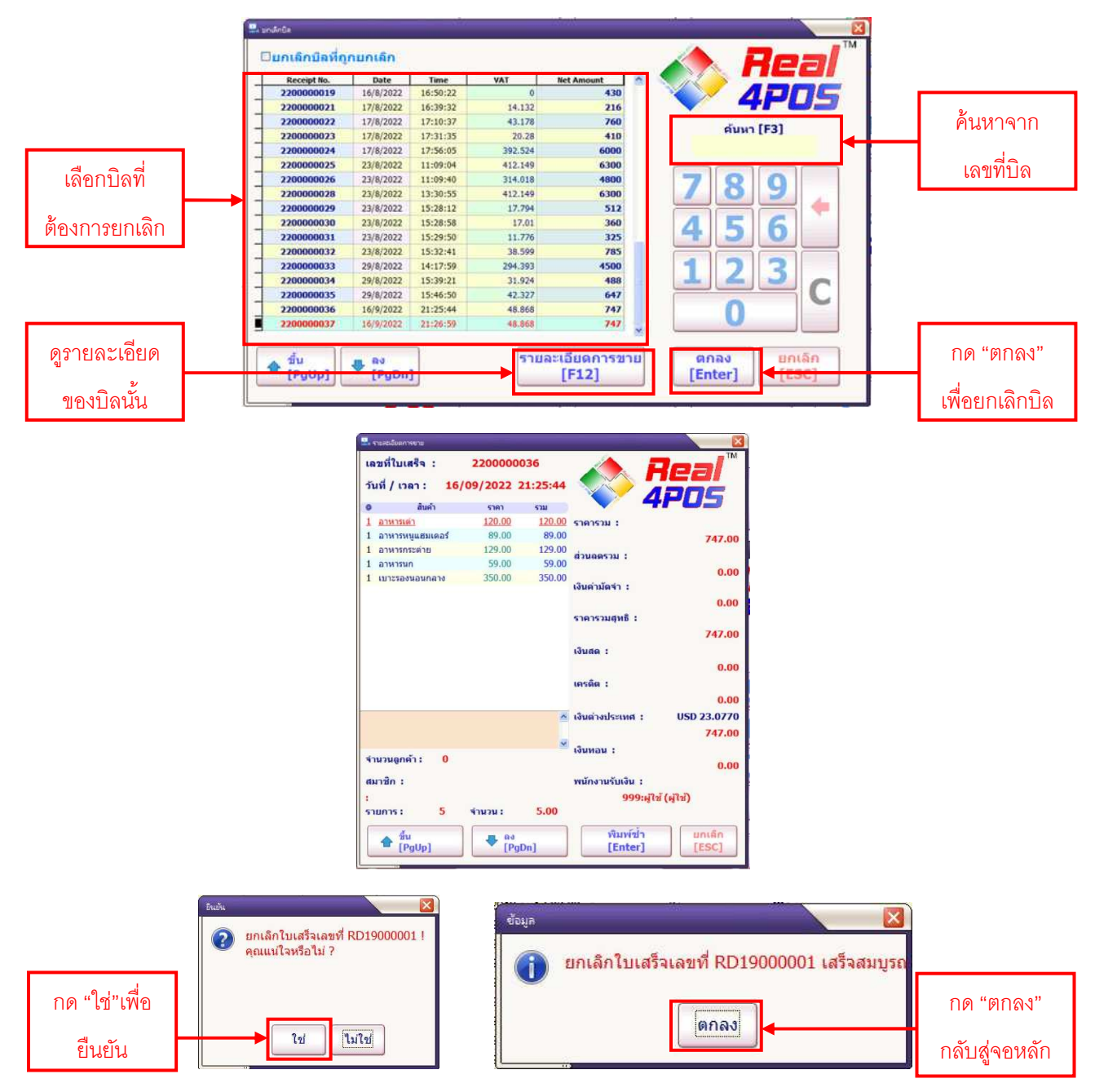

1.กคปุ่ม "ยกเลิกบิล" ที่หน้าจอหลัก

2.กคลูกศร ขึ้น/ลง เพื่อเลื่อนหาบิลที่ต้องการหรือกคค้นหาเลขที่บิลจากช่องค้นหาทางขวามือ

 สามารถตรวจดูรายละเอียดของบิลที่เลือกได้โดยกดที่ปุ่ม "รายละเอียดการขาย" เมื่อดูรายละเอียดเสร็จแล้ว กด "ยกเลิก" เพื่อกลับสู่หน้ายกเลิกบิลอีกครั้ง ในหน้าจอนี้ยังสามารถสั่งพิมพ์ซ้ำได้ด้วย โดยท้ายบิลจะขึ้นแสดงคำว่า Reprint กำกับไว้

4.ตรวจสอบข้อมูลให้ถูกต้องแล้วกค "ตกลง"

5.ระบบจะสอบถามอีกครั้งกด "ใช่" เพื่อยืนยันและกด "ตกลง" เพื่อกลับสู่หน้าจอหลัก

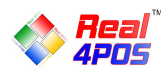

# การทำงานอื่นๆ

- การนำเงินเข้า

เป็นการนำเงินเข้าระบบนอกเหนือจากการขายตามปกติ เงินที่นำเข้าอาจเป็นเงินที่เป็นรายได้พิเศษ ต่างๆ เช่น เงินค่าขายกล่องลังกระดาษ เงินย่อยที่เตรียมไว้ทอนลูกค้า เป็นต้น

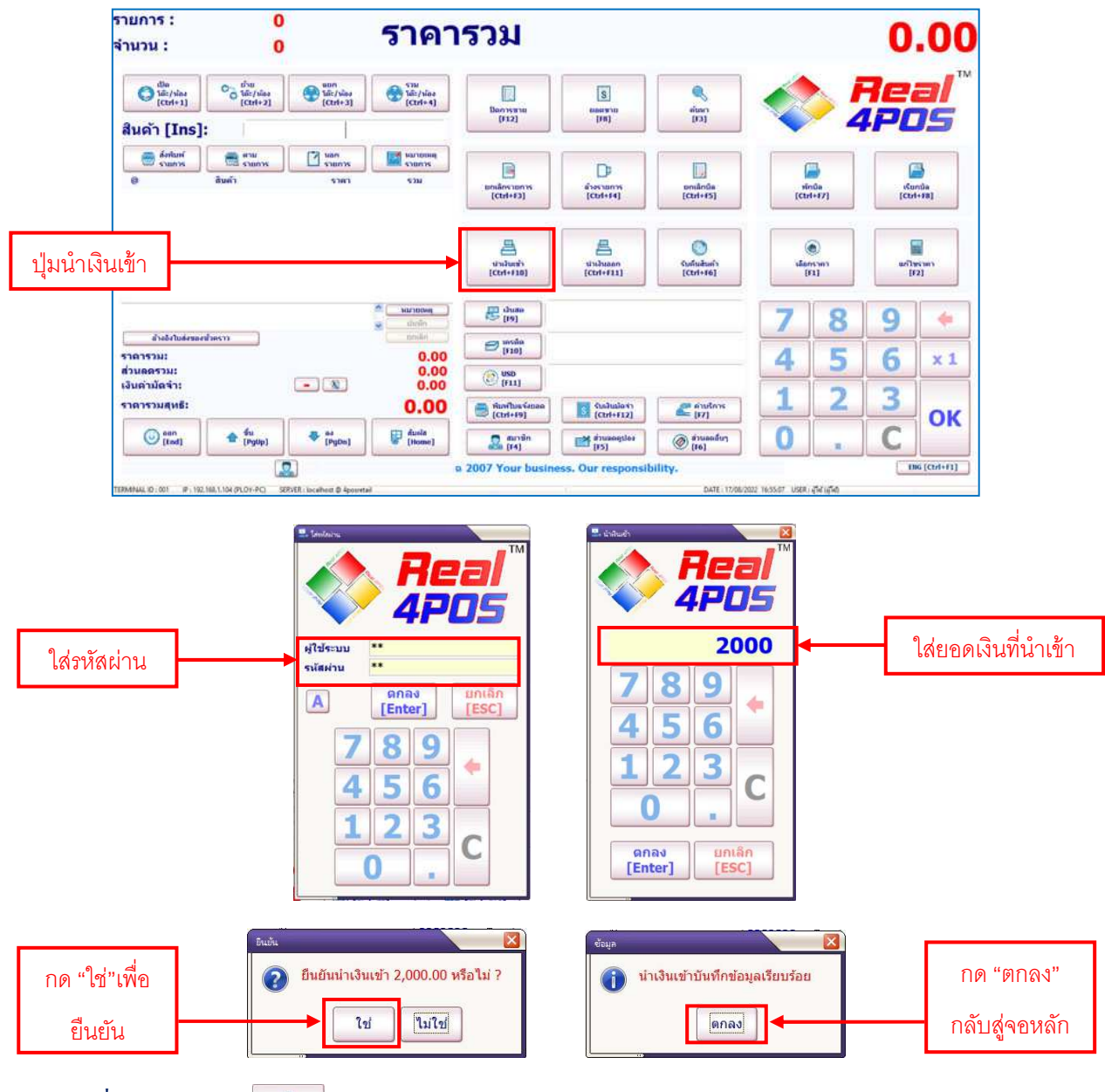

- กดที่ปุ่มนำเงินเข้า 🔚 ในหน้าจอหลักแล้วระบบจะแสดงหน้าสำหรับใส่รหัสผ่าน
- ใส่รหัสผ่านของผู้ใช้งานลงไปแล้วกด "ตกลง"
- ระบุจำนวนเงินที่ต้องการนำเข้าแล้วกด "ตกลง"
- ระบบจะสอบถามอีกครั้งกด "ใช่" เพื่อยืนยันและกด "ตกลง" เพื่อกลับสู่หน้าจอหลัก

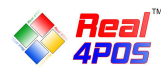

#### - การนำเงินออก

เป็นการนำเงินออกจากระบบในระหว่างวัน เช่น เพื่อจำกัดวงเงินสดในลิ้นชัก, เพื่อจ่ายก่าวัตถุดิบ, เพื่อ จ่ายก่าสาธารณูปโภกต่างๆ เป็นต้น

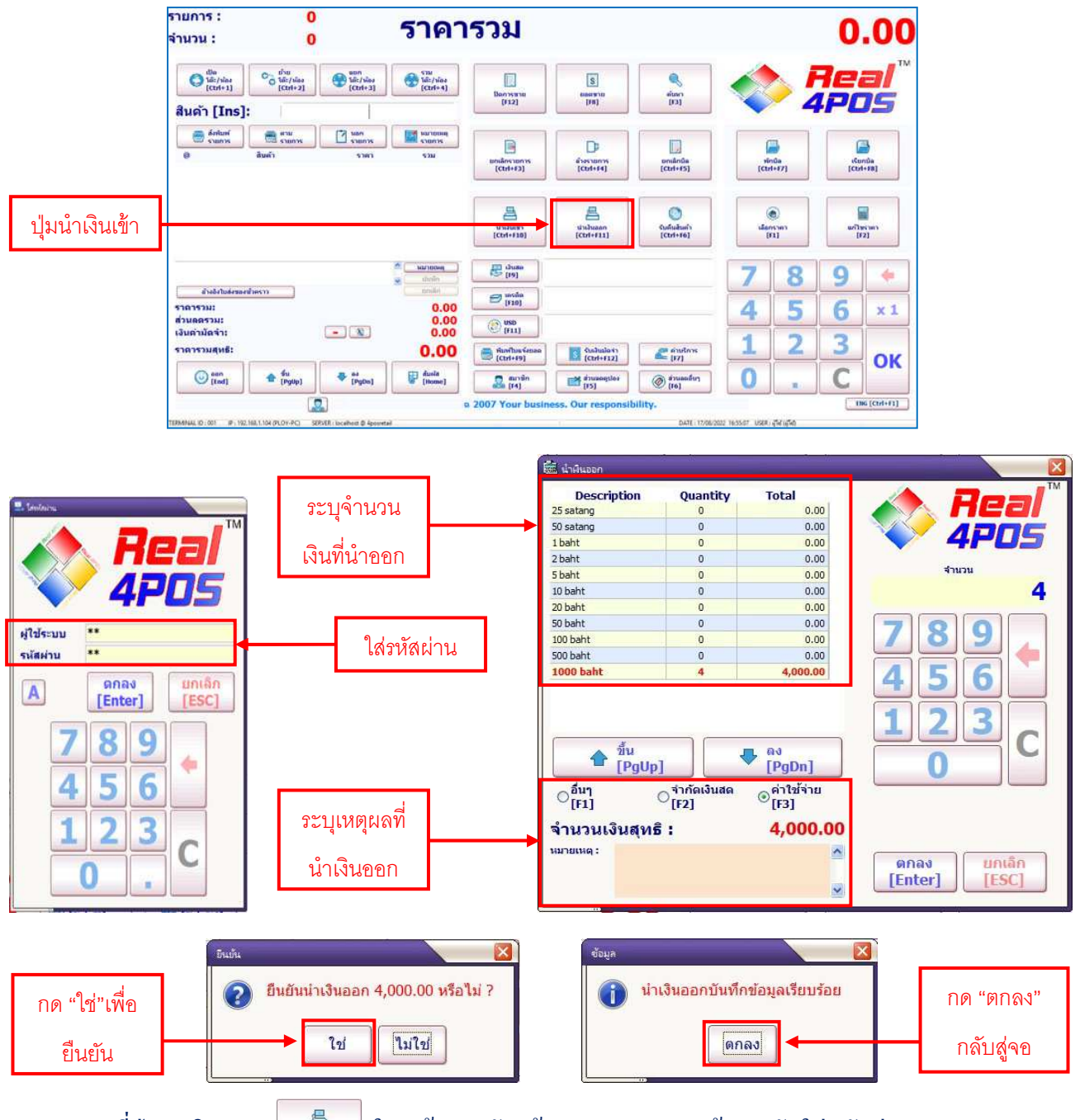

- กดที่ปุ่มนำเงินออก 📕 ในหน้าจอหลักแล้วระบบจะแสดงหน้าสำหรับใส่รหัสผ่าน
- ใส่รหัสผ่านของผู้ใช้งานลงไปแล้วกค "ตกลง"
- ระบุเงินที่ต้องการนำออก โดยใส่จำนวนเงินตามชนิดของธนบัตร/เหรียญ
- ระบุเหตุผลที่ต้องการนำเงินออกแล้วกคปุ่ม "ตกลง"
- ระบบจะสอบถามอีกครั้ง กค "ใช่" เพื่อยืนยันและกค "ตกลง" เพื่อกลับสู่หน้าจอหลัก

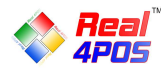

- ยอดขาย

ในส่วนนี้จะเป็นการแสดงยอดขายรวมทั้งหมดก่อนปิดการขายว่ามีจำนวนใบเสร็จรวมทั้งหมดกี่ใบ และรากาขายรวมทั้งหมดเป็นเท่าไหร่

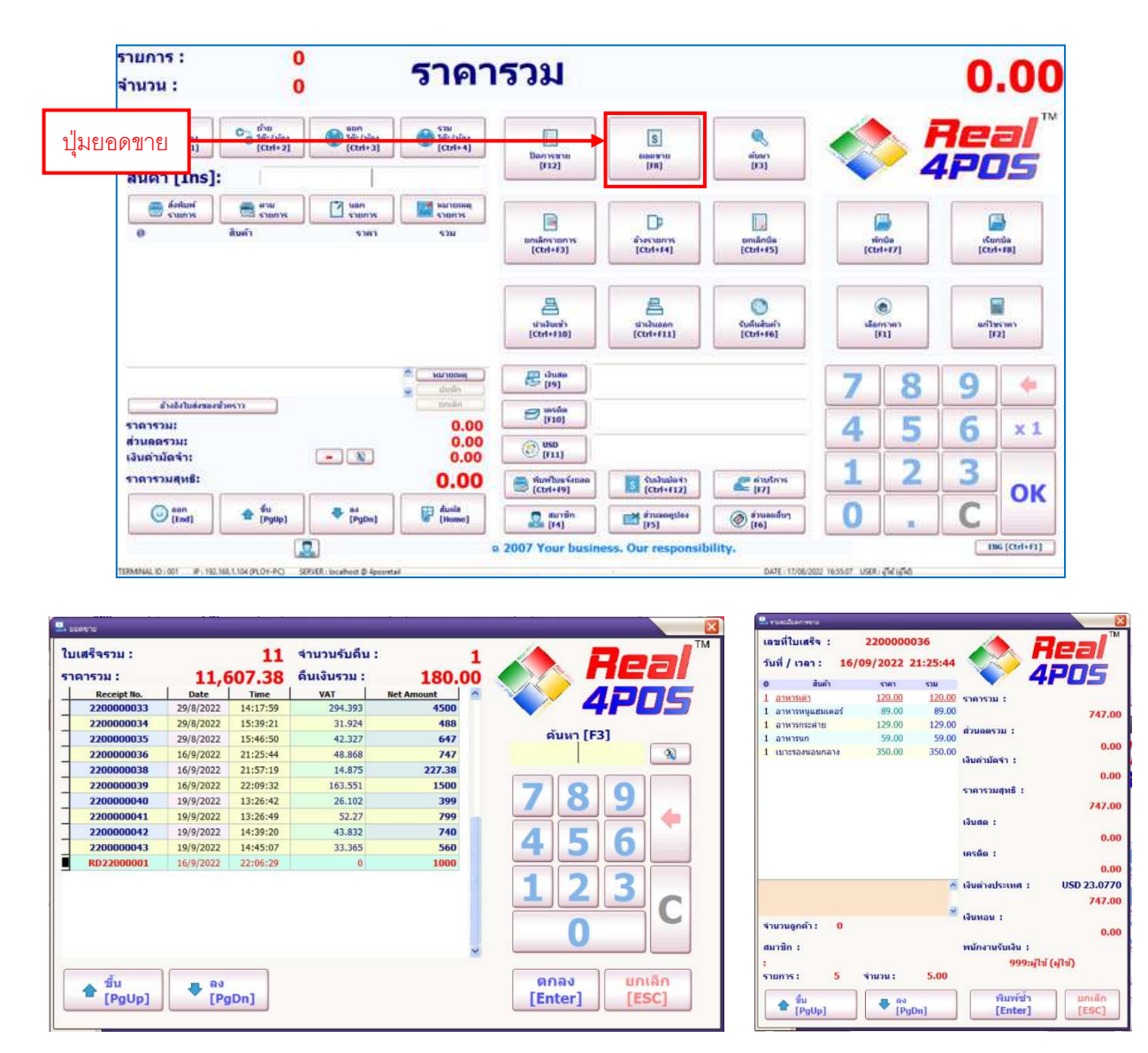

- กคที่ปุ่ม "ยอคขาย" ในหน้าจอหลักแล้วระบบจะแสดงหน้าของยอคขายขึ้นมา

- สามารถดูรายละเอียดการขายของแต่ละบิลได้ด้วยการ Double Click ที่รายการบิลหรือคลิกเลือกบิลที่ต้องการ แล้วกดปุ่ม "ตกลง"

ระบบจะแสดงรายละเอียดการขายของบิลนั้นขึ้นมาทั้งจำนวนสินค้า ชื่อสินค้า รากา ส่วนลด การรับชำระเงิน
 ชื่อพนักงานที่ขายและข้อมูลสมาชิก

- เมื่อตรวจดูเสร็จแล้ว กด "ยกเลิก" เพื่อออกจากหน้ารายละเอียดการงายและกด "ยกเลิก" อีกครั้งเพื่อกลับสู่ หน้าจอปกติ

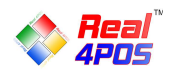

- การพิมพ์ซ้ำ

# หากต้องการพิมพ์ใบเสร็จซ้ำอีกครั้ง สามารถทำได้ 2 วิธี ดังนี้

### 1.พิมพ์ซ้ำจากเมนูยกเลิกบิล

|       |                                                                                                    | 6311   | 5101   | ດ ຄົນດ້າ           | 0   |               |                                                                                                    |               |      |     |         |          |           |               |
|-------|----------------------------------------------------------------------------------------------------|--------|--------|--------------------|-----|---------------|----------------------------------------------------------------------------------------------------|---------------|------|-----|---------|----------|-----------|---------------|
|       | 5363520 1                                                                                                    | 120.00 | 120.00 | 1 อาหารเด่า        | 1   | 1             |                                                                                                    | <u>92</u> —0. |      |     |         |          |           | 6a            |
|       |                                                                                                    | 89.00  | 89.00  | 1 อาหารหนูแฮมเตอร์ | 1   | -             |                                                                                                    |               |      |     |         |          |           | U#            |
|       |                                                                                                    | 129.00 | 129.00 | 1 อาหารกระต่าย     | 1   |               | Den                                                                                                    |               |      |     |         |          | ามกเลิก   | กเลิกบิลที่กเ |
|       | สวนคตรวม :                                                                                                    | 59.00  | 59.00  | 1 อาหารนก          | 1   |               | neer                                                                                                    |               |      |     |         |          |           |               |
|       |                                                                                                    | 350.00 | 350.00 | 1 เมาะรองนอนกอาง   | 1   |               |                                                                                                    |               | iunt | Net | VAT     | Time     | Date      | Receipt No.   |
|       | เงินด่ามัดจำ :                                                                                                    |        |        |                    | -   |               | 4PUS                                                                                                    |               | 130  |     | 14 122  | 16:30:22 | 15/8/2022 | 2200000019    |
|       |                                                                                                    |        |        |                    |     |               | and the second second se |               | 760  |     | 42 170  | 17:10:27 | 17/0/2022 | 2200000021    |
|       | ราคารวมสุทธิ :                                                                                                    |        |        |                    |     |               | กันหา [F3]                                                                                                    |               | 410  |     | 20.28   | 17:31:35 | 17/8/2022 | 2200000022    |
|       |                                                                                                    |        |        |                    |     |               |                                                                                                    |               | 6000 |     | 392.524 | 17:56:05 | 17/8/2022 | 2200000024    |
|       |                                                                                                    |        |        |                    |     |               |                                                                                                    | 1             | 6300 |     | 412,149 | 11:09:04 | 23/8/2022 | 2200000025    |
|       | tounu :                                                                                                    |        |        |                    |     |               |                                                                                                    | -             | 4800 |     | 314.018 | 11:09:40 | 23/8/2022 | 2200000026    |
|       |                                                                                                    |        |        |                    |     |               | 89                                                                                                    |               | 6300 |     | 412.149 | 13:30:55 | 23/8/2822 | 2200000028    |
|       | เครดิด :                                                                                                    |        |        |                    |     |               |                                                                                                    |               | 512  |     | 17.794  | 15:28:12 | 23/8/2022 | 2200000029    |
|       |                                                                                                    | _      |        |                    | **  | ส้งๆ "พิวเพ็ต |                                                                                                    | Λ             | 360  |     | 17.01   | 15:28:58 | 23/8/2022 | 220000030     |
| USD 2 | เงินต่างประเทศ                                                                                                    | ~      |        |                    |     | 61 1 10 111   |                                                                                                    |               | 325  |     | 11.776  | 15:29:50 | 23/8/2022 | 2200000031    |
|       |                                                                                                    |        |        | _                  |     |               |                                                                                                    |               | 785  |     | 38.599  | 15:32:41 | 23/8/2022 | 2200000032    |
|       | and the second second sec | ~      |        |                    |     |               | 7 2                                                                                                    |               | 4500 |     | 294.393 | 14:17:59 | 29/8/2022 | 2200000033    |
|       | ючинан :                                                                                                    | 601    |        | ร่วมวนอกด้ว : 0    | -   |               |                                                                                                    | ( all a       | 488  |     | 31.924  | 15:39:21 | 29/8/2022 | 220000034     |
|       |                                                                                                    |        |        |                    |     | 1             |                                                                                                    |               | 647  |     | 42.327  | 15:46:50 | 29/8/2022 | 220000035     |
|       | พนักงานรับเงิน                                                                                                    |        |        | สมาชิก :           | (1) |               |                                                                                                    |               | 747  |     | 48.868  | 21:25:44 | 16/9/2022 | 220000036     |
|       |                                                                                                    |        |        |                    | 1.1 |               |                                                                                                    | 0             | 747  |     | 48.868  | 21:26:59 | 16/9/2022 | 2200000037    |

- -กดปุ่ม "ยกเลิกบิล"
- กคลูกศร ขึ้น/ลง เพื่อเลื่อนหาบิลที่ต้องการหรือกคค้นหาเลขที่บิลจากช่องค้นหาทางขวามือ
- กดที่ปุ่ม "รายละเอียดการงาย" แล้วระบบจะแสดงหน้ารายละเอียดของบิลนี้ขึ้นมา
- กด "พิมพ์ซ้ำ" เพื่อสั่งพิมพ์บิลนี้ออกมา โดยท้ายบิลจะมีคำว่า "Reprint" กำกับอยู่
- กด "ยกเลิก" เพื่อออกจากหน้ารายละเอียดการงายและกด "ยกเลิก" อีกครั้งเพื่อกลับสู่หน้าจอปกติ

|           |            |           |            |                |        |               | 18          | เขที่ใบเสร็จ :<br>เพิ่ / เวอว : | 2200000    | 21-25-44 |                 | Real <sup>™</sup> |
|-----------|------------|-----------|------------|----------------|--------|---------------|-------------|---------------------------------|------------|----------|-----------------|-------------------|
| םרשאמנו 🚨 | <i></i>    |           |            |                |        |               |             | and the second                  | 2010312022 |          |                 | 4P05              |
| ใบเสรีย   | รวม :      |           | 11         | จำนวนรับดื่น : | 1      |               | 1           | อาหารเค่า                       | 120.00     | 120.00   | ราคารวม :       |                   |
|           |            | 11 607 30 |            | Sultarau .     | 100 00 | A HEZI        |             | 1 อาหารหนูแฮมเตอร์              | f 89.00    | 89.00    |                 | 747.00            |
| - 141 -   |            | 11,       | 007.38     | Hutousin.      | 190.00 |               | 1           | อาหารกระด่าย                    | 129.00     | 129.00   | ส่วนออรวม :     |                   |
| 23        | eceipt no. | 70/8/2022 | 14:17:50   | 704 303        | ASOD   |               | 1           | อาหารนก                         | 59.00      | 59.00    |                 | 0.00              |
| - 23      | 00000034   | 29/8/2022 | 15:39:21   | 31.924         | 488    |               | 1           | เบาะรองนอนกลาง                  | 350.00     | 350.00   | เงินต่ามัดรัว : | 0.00              |
| 2         | 00000035   | 29/8/2022 | 15:46:50   | 42.327         | 647    | ต้นหา [F3]    |             |                                 |            |          |                 | 0.00              |
| 2         | 00000036   | 16/9/2022 | 21:25:44   | 48.868         | 747    |               |             |                                 |            |          | 530353WAME -    | 0.00              |
| 23        | 00000038   | 16/9/2022 | 21:57:19   | 14.875         | 227.38 |               |             |                                 |            |          |                 | 747.00            |
| 22        | 00000039   | 16/9/2022 | 22:09:32   | 163.551        | 1500   |               |             |                                 |            |          |                 | 747.00            |
| 22        | 00000040   | 19/9/2022 | 13:26:42   | 26.102         | 399    |               |             |                                 |            |          | เงินสด :        |                   |
| 22        | 00000041   | 19/9/2022 | 13:26:49   | 52.27          | 799    |               |             |                                 |            |          |                 | 0.00              |
| 23        | 00000042   | 19/9/2022 | 14:39:20   | 43.832         | 740    | AFG           |             |                                 |            |          | เครดิด :        | _                 |
| 22        | 00000043   | 19/9/2022 | 14:45:07   | 33.365         | 560    | 4 5 0         | สง "พมพ์สา" | ,                               |            | -        |                 | 0.00              |
| RI        | 22000001   | 16/9/2022 | 22:06:29   | 0              | 1000   |               |             |                                 |            | ~        | เงินต่างประเทศ  | USD 23.0770       |
|           |            |           |            |                |        | 1 3 3         |             |                                 |            |          |                 | 747.00            |
|           |            |           |            |                |        |               |             |                                 |            | ×        | Gunna .         |                   |
|           |            |           |            |                |        |               | 41          | นวนดูกค้า :                     | 0          |          | toundu .        | 0.00              |
|           |            |           |            |                |        |               |             |                                 |            |          |                 | 0.00              |
|           |            |           |            |                |        |               |             |                                 |            |          | Hundiustica     |                   |
|           |            |           |            |                |        |               |             |                                 | daugu e    | E 00     | 999             | SH(3 (H(3)        |
|           | đu         | - 04      |            |                |        | ตกอง เกเล็ก   | a           |                                 |            | 3.00     |                 |                   |
|           | [PoUp]     | TPr       | Dn1        |                |        | [Enter] [ESC] | กดดรายละเคย | 0                               |            |          | พัมพ์ร          | ก ยกเล็ก          |
|           | C. Bobl    |           | a constant |                |        | [miter]       | ai 12010022 | [q]                             | [P         | gDn]     | [Enter          | r] [ESC]          |
|           |            |           |            |                |        | •             | L           |                                 | 1997       |          |                 |                   |

# 2.พิมพ์ซ้ำจากเมนูยอดขาย

-กดปุ่ม "ยอดขาย"

- กคลูกศร ขึ้น/ลง เพื่อเลื่อนหาบิลที่ต้องการหรือกคค้นหาเลขที่บิลจากช่องค้นหาทางขวามือ
- กดที่ปุ่ม "ตกลง" แล้วระบบจะแสดงหน้ารายละเอียดของบิลนี้ขึ้นมา
- กด "พิมพ์ซ้ำ" เพื่อสั่งพิมพ์บิลนี้ออกมา โคยท้ายบิลจะมีกำว่า "Reprint" กำกับอยู่
- กด "ยกเลิก" เพื่อออกจากหน้ารายละเอียดการงายและกด "ยกเลิก" อีกครั้งเพื่อกลับสู่หน้างอปกติ

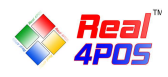

#### - การปิดการขาย

เมื่อหมครอบการขาย พนักงานเปลี่ยนกะหรือสิ้นสุดวัน จะต้องทำการตรวจนับยอคเงินสดที่มีอยู่ในลิ้นชักเก็บ เงินเพื่อตรวจสอบว่ายอคเงินสดที่มีนั้นตรงกับยอดขายในระบบหรือไม่ มีเงินขาด/เงินเกินหรือเปล่า (ซึ่งจะช่วยให้ สามารถตรวจจับการทุจริตของพนักงานได้อีกทางหนึ่ง) โดยทำตามขั้นตอนดังนี้

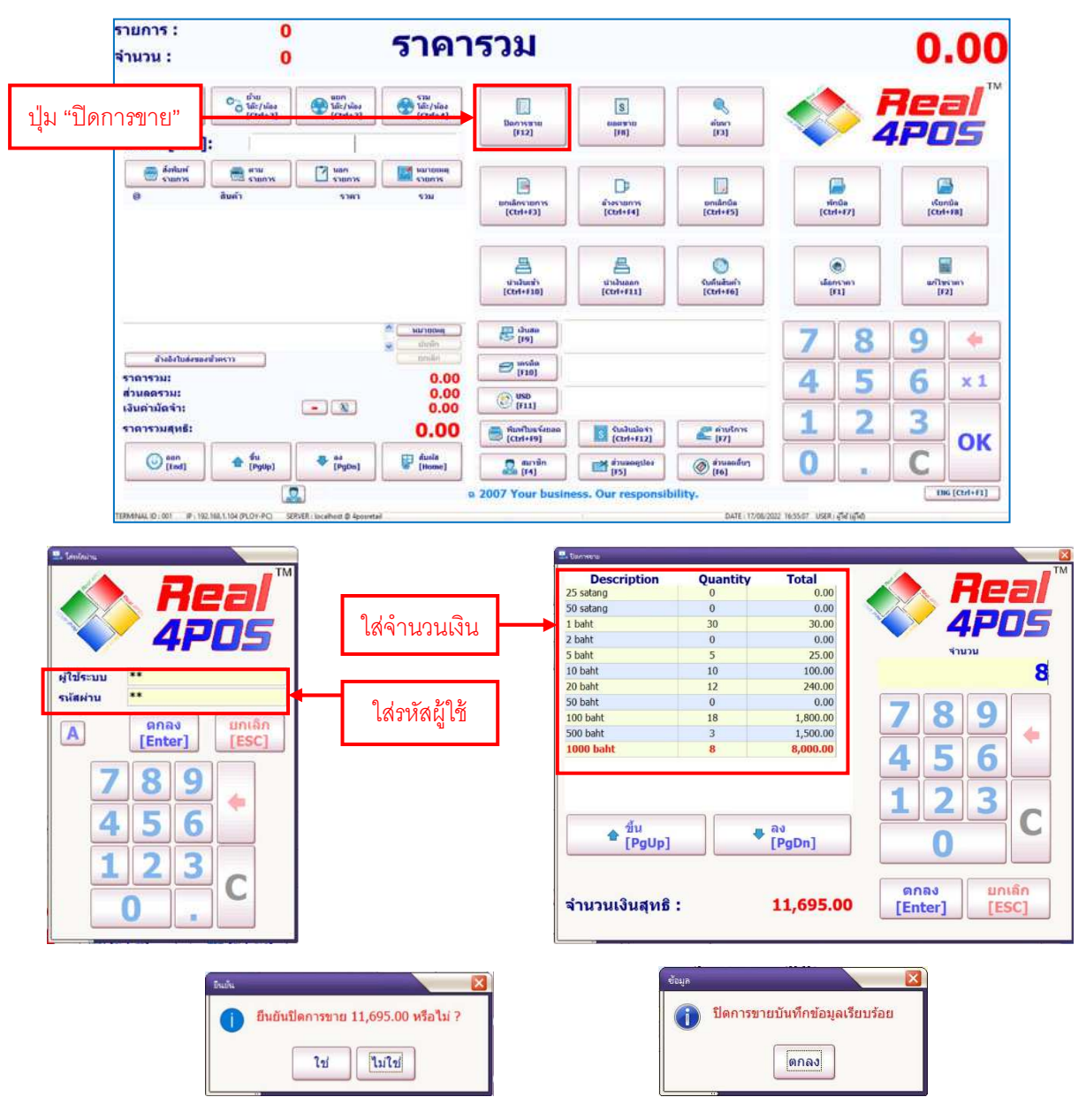

- กคที่ปุ่ม "ปิดการขาย"
- ใส่รหัสของผู้ใช้งานแล้วกด "ตกลง"
- นับเงินสดที่มีในลิ้นชักแล้วกรอกจำนวนตามจริง โดยแยกตามชนิดของเหรียญและธนบัตร
- ตรวจสอบข้อมูลให้ถูกต้องแล้วกค "ตกลง"
- ระบบจะสอบถามอีกครั้ง กด "ใช่" เพื่อยืนยันและกด "ตกลง" เพื่อกลับสู่หน้าจอหลัก

้<u>หมายเหตุ</u> กรุณาตรวจสอบข้อมูลให้ถี่ถ้วน เนื่องจากเมื่อกดตกลงแล้วจะไม่สามารถย้อนกลับมาแก้ไขข้อมูลใดๆได้อีก

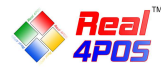

#### บริการหลังการขาย

#### - ติดต่อพนักงาน

- ฝ่าย IT Support

Line: @realsupport

E-mail: support@real4pos.com

- ฝ่ายขาย

Tel: 099-102-8444, 089-925-4491

Line: @real4pos

E-mail: Sale@real4pos.com

- ร้องเรียนบริการ

**Tel:** 089-896-2000

E-mail: aoy@real4pos.com

# - ค่าบริการอื่นๆ

- กรณี Onsite ทุกกรณี

- ในเขตกรุงเทพฯและปริมณฑล : ค่าบริการเริ่มต้น 1,000 บาท

- ต่างจังหวัด : กิดก่าบริการ + ก่าเดินทางตามระยะทางจริง

- ค่า Set Up เครื่องพิมพ์บาร์ โค้ดและอุปกรณ์อื่นๆที่ไม่ได้ซื้อกับทางบริษัทฯ

- กิดก่าบริการ 2,000 บาท (รองรับเฉพาะยี่ห้อ TSC เท่านั้น)

- ค่าบริการงานซ่อมคอมพิวเตอร์และอุปกรณ์เก็บเงินต่างๆ

- ค่าตรวจเช็คเบื้องต้น 500 บาท ยังไม่รวมค่าอะไหล่และบริการอื่นๆ (ถ้ามี)

- อบรมการใช้งานใหม่

- ค่าอบรมการใช้งานใหม่ครั้งละ 1,500 บาท/ครั้ง (ทั้งในระยะประกันและนอกระยะประกัน)
 - ลงโปรแกรมใหม่

- ใช้เครื่องเดิมลง Windows ใหม่ ลงโปรแกรมใหม่กิดค่าออก License ครั้งละ 2,000 บาท

- เปลี่ยนเครื่องใหม่ คิดค่าออก License 80% จากราคาเต็มของโปรแกรม